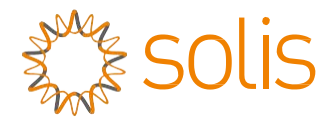

Biến tần hòa lưới PV

### Biến tần một pha Solis 4G Mini

### Hướng dẫn lắp đặt và vận hành

Solis-mini-700-4G, Solis-mini-1000-4G, Solis-mini-1500-4G, Solis-mini-2000-4G, Solis-mini-2500-4G, Solis-mini-3000-4G, Solis-mini-3000-4G, Solis-mini-1000-4G-LV

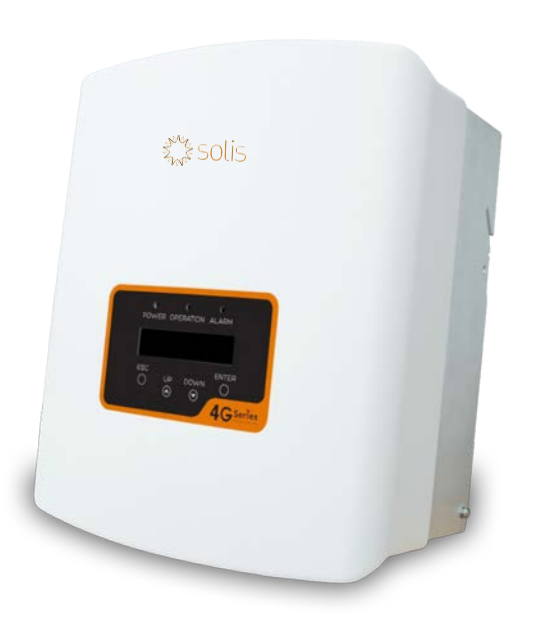

©Công ty TNHH Công nghệ Ginlong

Công ty TNHH Ginlong Technologies Số 57 Đường Tiến Đồng, Khu công nghiệp Tân Hải, Tương Sơn, Ninh Ba, Chiết Giang, 315712, Cộng hòa Nhân dân Trung Hoa. Điện thoại: +86 (0)574 6578 1806 Fax: +86 (0)574 6578 1606 Email:info@ginlong.com Web:www.ginlong.com

Vui lòng dựa trên sản phẩm thực tế nếu có bất kỳ sự khác biệt nào trong hướng dẫn sử dụng này. Nếu bạn gặp bất kỳ vấn đề nào với bộ biến tần này, vui lòng cho chúng tôi biết vấn đề và số serial của bộ biến tần, chúng tôi sẽ cố gắng trả lời câu hỏi của bạn sớm nhất.

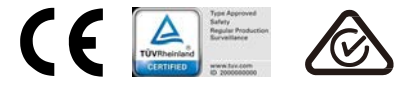

## Mục lục

| 1. | Giới thiệu                                                  | . 3      |
|----|-------------------------------------------------------------|----------|
|    | 1.1 Mô tả sản phẩm                                          | . 3      |
|    | 1.2 Thùng sản phẩm                                          | . 4      |
| 2. | Hướng dẫn an toàn                                           | . 5      |
|    | 2.1 Ký hiệu an toàn                                         | . 5      |
|    | 2.2 Hướng dẫn an toàn chung                                 | . 5      |
|    | 2.3 Lưu ý khi sử dụng                                       | . 6      |
| 3. | Tổng quan                                                   | . 7      |
|    | 3.1 Màn hình mặt trước                                      | . 7      |
|    | 3.2 Đèn LED báo trạng thái                                  | . 7      |
|    | 3.3 Bàn phím                                                | . 8      |
|    | 3.4 Màn hình tinh thế lỏng (LCD)                            | . 9      |
| 4. | Lắp đặt                                                     | . 9      |
|    | 4.1 Chọn vị trí lắp đặt bộ biến tần                         | . 9      |
|    | 4.2 Gắn biến tần lên tường                                  | 11       |
|    | 4.3 Đầu nổi điện                                            | 13       |
|    | 4.3.1 Đâu nôi phía quang điện của bộ biên tân               | 13       |
|    | 4.3.2 Đâu nôi phía điện lưới của bộ biên tân                | 16       |
|    | 4.3.3 Đâu nôi tiếp đất bên ngoài                            | 18       |
|    | 4.3.4 Thiết bị bảo vệ quá dòng (OCPD) tối đa                | 19       |
|    | 4.3.5 Kêt nôi hệ thông theo dõi bộ biên tân                 | 19       |
|    | 4.3.6 Sơ đô đâu nôi điện                                    | 20       |
|    | 4.3.7 Đâu nôi công tơ (tùy chọn)                            | 20       |
|    | 4.3.8 Đâu nôi CT (tùy chọn)                                 | 23       |
| _  | 4.3.9 Kết nôi giao diện logic (Chỉ dành cho Vương quốc Anh) | 24       |
| 5. | Khơi động & dừng thiết bị                                   | 25       |
|    | 5.1 Khơi động bộ biến tấn                                   | 25       |
| 0  | 5.2 Dừng bộ biến tân                                        | 25       |
| 6. | Vạn hanh                                                    | 26       |
|    |                                                             | 26       |
|    |                                                             | 26       |
|    |                                                             | 20       |
|    |                                                             | 20<br>20 |
|    | o.ง. i มีลุ่น เกิด gian                                     | ZØ       |

### Muc luc

|    |     | 6.3.2    | Đặt địa chỉ               | 28 |
|----|-----|----------|---------------------------|----|
|    | 6.4 | Thông    | tin nâng cao              | 29 |
|    |     | 6.4.1    | Thông báo báo động        | 29 |
|    |     | 6.4.2    | Thông báo vận hành        | 29 |
|    |     | 6.4.3    | Phiên bản                 | 30 |
|    |     | 6.4.4    | Năng lượng hàng ngày      | 30 |
|    |     | 6.4.5    | Năng lượng hàng tháng     | 30 |
|    |     | 6.4.6    | Năng lượng hàng năm       | 31 |
|    |     | 6.4.7    | Bản ghi hàng ngày         | 31 |
|    |     | 6.4.8    | Dữ liệu giao tiếp         | 31 |
|    |     | 6.4.9    | Thông báo cảnh báo        | 31 |
|    | 6.5 | Cài đặ   | t nâng cao                | 32 |
|    |     | 6.5.1    | Chọn Tiêu chuẩn           | 32 |
|    |     | 6.5.2    | BẬT/TẮT Lưới điện         | 33 |
|    |     | 6.5.3    | Công tắc 24H              | 33 |
|    |     | 6.5.4    | Xóa bộ nhớ năng lượng     | 34 |
|    |     | 6.5.5    | Đặt lại mật khẩu          | 34 |
|    |     | 6.5.6    | Kiểm soát công suất       | 34 |
|    |     | 6.5.7    | Hiệu chỉnh mức năng lượng | 34 |
|    |     | 6.5.8    | Cài đặt đặc biệt          | 35 |
|    |     | 6.5.9    | Cài đặt chế độ tiêu chuẩn | 35 |
|    |     | 6.5.10   | Khôi phục cài đặt         | 35 |
|    |     | 6.5.11   | Cập nhật HMI              | 36 |
|    |     | 6.5.12   | Đặt giá trị EPM nội bộ    | 36 |
|    |     | 6.5.13   | Đặt giá trị EPM bên ngoài | 40 |
|    |     | 6.5.14   | Khởi động lại HMI         | 40 |
|    |     | 6.5.15   | Thông số gỡ lỗi           | 40 |
|    |     | 6.5.16   | Cập nhật DSP              | 41 |
|    |     | 6.5.17   | Thông số công suất        | 41 |
| 7. | Bảo | dưỡng    |                           | 42 |
| 8. | Khắ | c phục s | sự cố                     | 42 |
| 9. | Thô | ng số ký | γ thuật                   | 45 |

### 1. Giới thiệu

### 1.1 Mô tả sản phẩm

Bộ biến tần ba pha Solis 4G Mini tích hợp DRM và chức năng kiểm soát công suất chạy ngược

lên lưới, có thể phù hợp với yêu cầu lưới điện thông minh. Biến tần một pha dòng 4G Mini có 8 model sau đây:

Solis-mini-700-4G, Solis-mini-1000-4G, Solis-mini-1500-4G, Solis-mini-2000-4G, Solis-mini-2500-4G, Solis-mini-3000-4G, Solis-mini-3600-4G, Solis-mini-1000-4G-LV

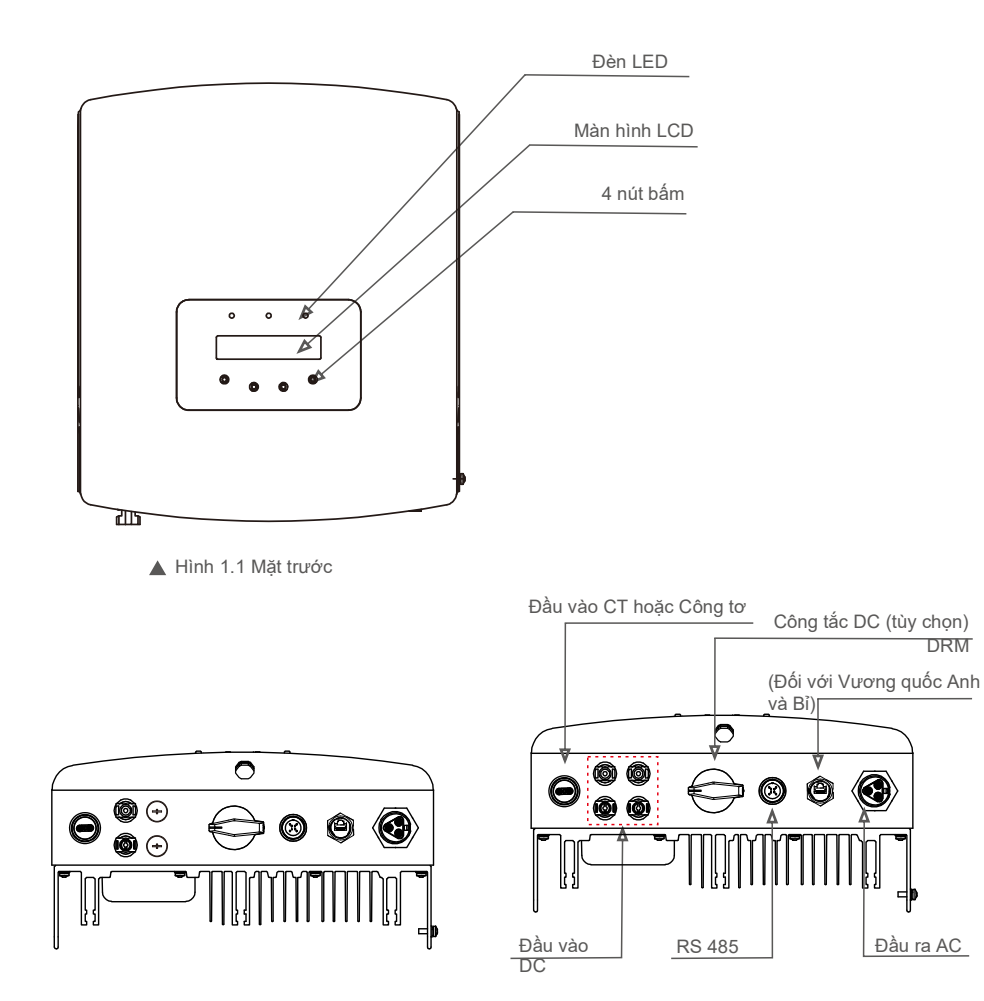

▲ Hình 1.2a Hình chiếu mặt dưới (0,7~3,0kW)

▲ Hình 1.2b Hình chiếu mặt dưới (3,6kW)

DRM

## 1. Giới thiệu

## 2. Hướng dẫn an toàn

### 1.2 Thùng sản phẩm

Khi bạn nhận được bộ biến tần, hãy đảm bảo rằng tất cả các chi tiết bên dưới đều có trong thùng:

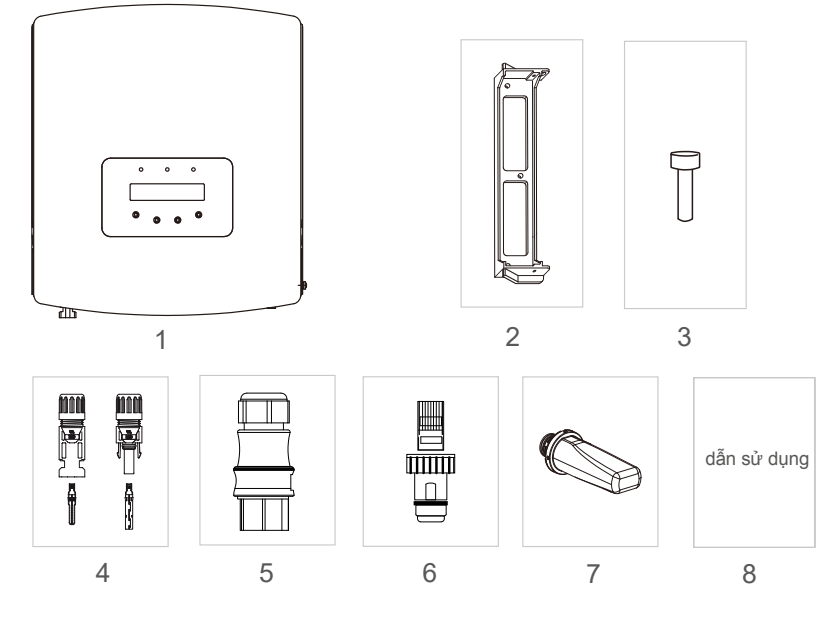

| Số chi tiết | Mô tả                                           | Số hiệu                                   |
|-------------|-------------------------------------------------|-------------------------------------------|
| 1           | Biến tần hòa lưới PV                            | 1                                         |
| 2           | Khung lắp gắn tường/cột                         | 1                                         |
| 3           | Vít chặn                                        | 2                                         |
| 4           | Đầu nối DC                                      | 1 đôi cho<br>0,7~3,0kW 2 đôi<br>cho 3 6kW |
| 5           | Đầu nối AC                                      | 1                                         |
| 6           | Đầu mạng RJ45<br>(Đối với Vương quốc Anh và Bỉ) | 1                                         |
| 7           | Thanh cắm WiFi/GPRS<br>(Không bắt buộc)         | 1                                         |
| 8           | Sách hướng dẫn sử dụng                          | 1                                         |
| 9           | CT có cáp (Không bắt buộc)                      | 1                                         |

Sử dụng không đúng cách có thể gây ra nguy cơ tiềm tàng về điện giật hoặc bỏng. Sách hướng dẫn sử dụng này chứa các hướng dẫn quan trọng cần tuân theo trong quá trình lắp đặt và bảo dưỡng. Vui lòng đọc kỹ các hướng dẫn này trước khi sử dụng và giữ lại để tham khảo sau này.

### 2.1 Biểu tượng an toàn

Dưới đây là các ký hiệu an toàn được sử dụng trong sách hướng dẫn này, chúng nêu rõ các rủi ro an toàn tiềm ẩn và thông tin an toàn quan trọng:

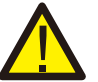

### CẢNH BÁO:

Biểu tượng CẢNH BÁO chỉ ra các hướng dẫn an toàn quan trọng, nếu không tuân thủ đúng, có thể gây ra thương tích nghiêm trọng hoặc tử vong.

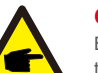

### CHÚ Ý:

Biểu tượng CHÚ Ý chỉ ra các hướng dẫn an toàn quan trọng, nếu không tuân thủ đúng, có thể dẫn đến một số hư hại hoặc hỏng hoàn toàn bộ biến tần.

### LƯU Ý:

Biểu tượng LƯU Ý, NGUY CƠ ĐIỆN GIẠT chỉ ra các hướng dẫn an toàn quan trọng, nếu không tuân thủ đúng, có thể gây ra điện giật.

### LƯU Ý:

Biểu tượng LƯU Ý, BÈ MẠT NÓNG chỉ ra các hướng dẫn an toàn, nếu không tuân thủ đúng, có thể dẫn đến bỏng.

### 2.2 Hướng dẫn an toàn chung

### CẢNH BÁO:

Chỉ các thiết bị tuân thủ SELV (EN 69050) mới có thể được kết nối với giao diện RS485 và USB.

### CẢNH BÁO:

Vui lòng không đấu nối cực dương (+) hoặc cực âm (-) của mảng quang điện với mặt đất, làm như vậy có thể dẫn đến hư hại nghiêm trọng cho biến tần.

### CẢNH BÁO:

Công tác lắp đặt điện phải được thực hiện theo các tiêu chuẩn an toàn điện của địa phương và quốc gia.

### CẢNH BÁO:

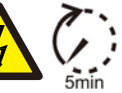

Không chạm vào bất kỳ bộ phận mang điện nào bên trong trong vòng 5 phút sau khi ngắt kết nối khỏi lưới điện và đầu vào quang điện.

## 2. Hướng dẫn an toàn

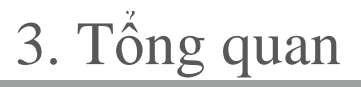

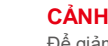

### CẢNH BÁO:

Để giảm nguy cơ hỏa hoạn, các thiết bị bảo vệ quá dòng (OCPD) được yêu cầu cho các mạch được đấu nối với Bộ biến tần.

OCPD cho dòng một chiều cần được lắp đặt theo yêu cầu của địa phương. Tất cả các dây dẫn của nguồn quang điện và mạch đầu ra phải có bộ ngắt kết nối tuân theo Điều 690, Phần II của NEC. Tất cả các biến tần một pha Solis 4G Mini đều có công tắc DC thích hợp.

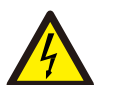

### LƯU Ý:

Nguy cơ điện giật. Không tháo vỏ. Không có chi tiết nào người dùng có thể tự sửa chữa ở bên trong. Hãy yêu cầu sửa chữa từ kỹ thuật viên bảo trì có trình độ và có chứng chỉ.

Mảng pin quang điện (tấm pin mặt trời) cung cấp điện áp một chiều khi được phơi nắng.

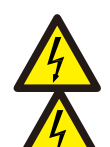

### LƯU Ý:

LƯU Ý:

Nguy cơ điện giật do năng lượng tích trữ trong tụ điện của bộ biến tần. Không tháo vỏ máy trong vòng 5 phút sau khi ngất kết nối tất cả các nguồn cấp điện (chỉ có thể do kỹ thuật viên bảo trì thực hiện). Bảo hành có thể bị mất hiệu lực nếu vỏ máy bị tháo không được phép.

### LƯU Ý:

Nhiệt đ ộ bề mặt của bộ biến tần có thể lên đ ến 75℃ (167 F).

Để tránh nguy cơ bị bỏng, không chạm vào bề mặt khi bộ biến tần đang hoạt động. Phải lắp đặt bộ biến tần ngoài tầm với của trẻ em.

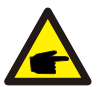

Mô-đun quang điện được sử dụng với bộ biến tần phải có xếp hạng IEC 61730 loại A.

### 2.3 Lưu ý khi sử dụng

Bộ biến tần đã được chế tạo theo các hướng dẫn về kỹ thuật và an toàn hiện hành. CHỉ sử dụng bộ biến tần trong các lắp đặt đáp ứng các thông số kỹ thuật sau:

- 1. Cần lắp đặt cố định.
- 2. Việc lắp đặt điện phải đáp ứng tất cả các quy định và tiêu chuẩn hiện hành.
- 3. Bộ biến tần phải được lắp đặt theo các hướng dẫn nêu trong sách hướng dẫn này.
- 4. Bộ biến tần phải được lắp đặt theo các thông số kỹ thuật chính xác.
- 5. Để khởi động bộ biến tần, phải bật Công tắc cấp điện lưới (xoay chiều) trước khi bật cầu dao cách ly một chiều của tấm pin năng lượng mặt trời. Để dừng bộ biến tần, phải tắt Công tắc cấp điện lưới (xoay chiều) trước khi ngắt cầu dao cách ly một chiều của tấm pin năng lượng mặt trời.

### 3.1 Màn hình mặt trước

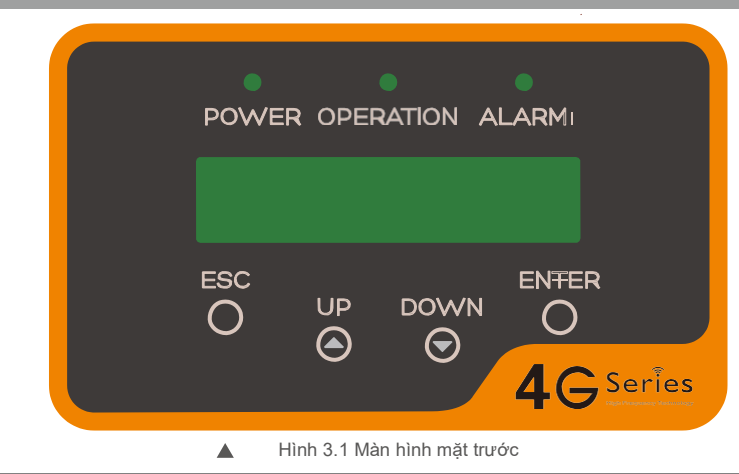

### 3.2 Đèn LED báo trạng thái

Có ba đèn LED báo trạng thái trong bảng điều khiển phía trước của bộ biến tần. Đèn LED bên trái: Đèn LED NGUÔN (đỏ) cho biết trạng thái nguồn của bộ biến tần. Đèn LED giữa: Đèn LED VẠN HÀNH (màu xanh lá cây) cho biết trạng thái vận hành. Đèn LED bên phải: Đèn LED BÁO ĐỘNG (màu vàng) cho biết trạng thái báo động. Vui lòng xem Bảng 3.1 để biết chi tiết

| Đèn                       | Trạng thái | Mô tả                                                  |
|---------------------------|------------|--------------------------------------------------------|
|                           | BẠT        | Bộ biến tần có thể phát hiện nguồn một chiều           |
| <ul> <li>NGUON</li> </ul> | TẤT        | Không có nguồn một chiều hoặc nguồn một chiều yếu      |
|                           | BĂŢ        | Bộ biến tần đang hoạt động bình thường.                |
| VẠN HÀNH                  | TẤT        | Bộ biến tần đã ngừng cấp điện.                         |
|                           | NHÁY       | Bộ biến tần đang khởi động.                            |
|                           | BẠT        | Báo động hoặc tình trạng lỗi được phát hiện.           |
| BÁO ĐỘNG                  | TẤT        | Bộ biến tần đang hoạt động không có lỗi hoặc báo động. |

▲ Bảng 3.1 Đèn báo trạng thái

.6.

# 3. Tổng quan

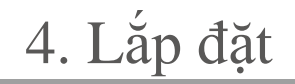

### 3.3 Bàn phím

Có bốn phím trên bảng điều khiển phía trước của Bộ biến tần (từ trái sang phải): phím ESC, LÊN, XUÔNG và ENTER. Bàn phím được sử dụng để:

- Di chuyển qua các tùy chọn được hiển thị (phím LÊN và XUÔNG); Truy cập để sửa
- đổi các cài đặt điều chỉnh được (phím ESC và ENTER).

### 3.4 LCD

Màn hình tính thể lỏng (LCD) hai dòng nằm trên bảng điều khiển phía trước của Bộ biến tần, hiển thị các thông tin sau:

- Dữ liệu và trạng thái vận hành của bộ biến tần;
- Thông báo sửa chữa cho người vận hành;
- Thông báo báo động và chỉ báo lỗi.

### 4.1 Chọn vị trí lắp đặt bộ biến tần

Để chọn vị trí cho bộ biến tần, cần xem xét các tiêu chí sau: CẢNH BÁO: Nguy cơ hỏa hoan

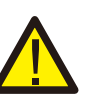

Mặc dù được chế tạo cẩn thận, các thiết bị điện vẫn có thể gây ra hỏa hoạn.

- Không lắp đặt bộ biến tần trong các khu vực chứa vật liệu hoặc khí dễ cháy.
- Không lắp đặt bộ biến tần trong môi trường có khả năng gây nổ.
- Không lắp đặt trong các không gian nhỏ, kín, nơi không khí không thể lưu thông tự do. Để tránh quá nhiệt, luôn đảm bảo luồng không khí xung quanh bộ biến tần không bị cản trở. Tiếp xúc trực tiếp với ánh nắng mặt
- trời sẽ làm tăng nhiệt độ hoạt động của bộ biến tần và có thể dẫn đến hạn chế công suất đầu ra. Ginlong khuyên bạn nên lắp đặt biến tần sao cho tránh

ánh nắng trực tiếp hoặc mưa.

Để tránh quá nhiệt, phải tính đến không khí xung quanh khi chọn vị trí lắp đặt bộ biến tần. Ginlong khuyên bạn nên sử dụng mái che nắng để giảm thiểu ánh nắng trực tiếp khi nhiệt độ không khí xung quanh thiết bị vượt quá 104°F/40°C.

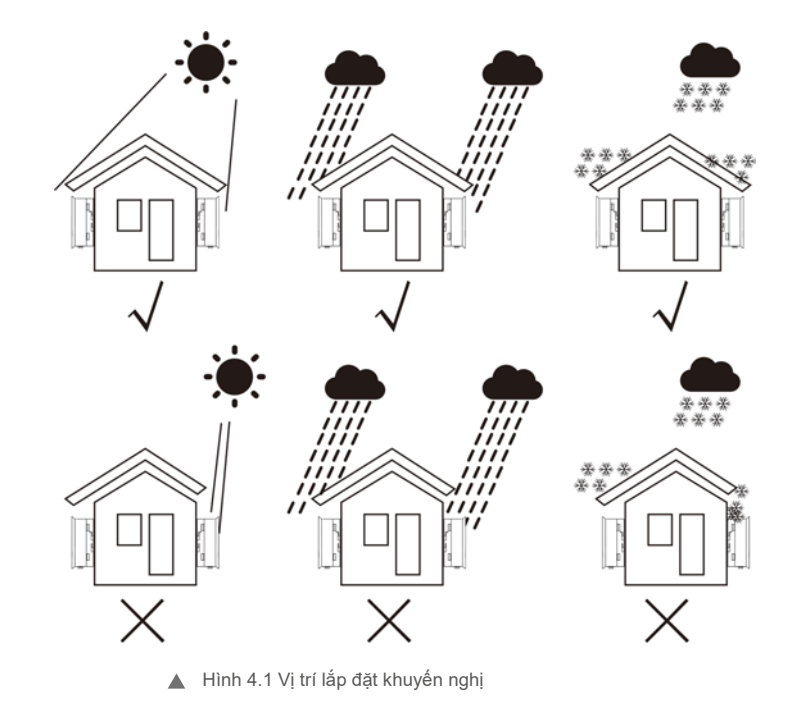

.8.

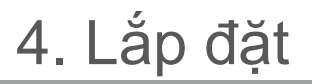

- Lắp đặt trên tường hoặc kết cấu chắc chắn có khả năng chịu trọng lượng.
- Lắp đ ặt theo chiều dọc với đ ộ nghiêng tối đ a là +/-5°. Nếu bộ biến tần được lấp đặt nghiêng đến một góc lớn hơn mức tối đa đã ghi, thì khả năng tản nhiệt có thể bị hạn chế và có thể dẫn đến công suất đầu ra thấp hơn dự kiến.
- Khi lấp đặt 1 hoặc nhiều bộ biến tần tại một vị trí, nên giữ khoảng cách tối thiểu 12 inch giữa mỗi bộ biến tần hoặc vật thể khác. Đáy của bộ biến tần nên cách mặt đất 20 inch.

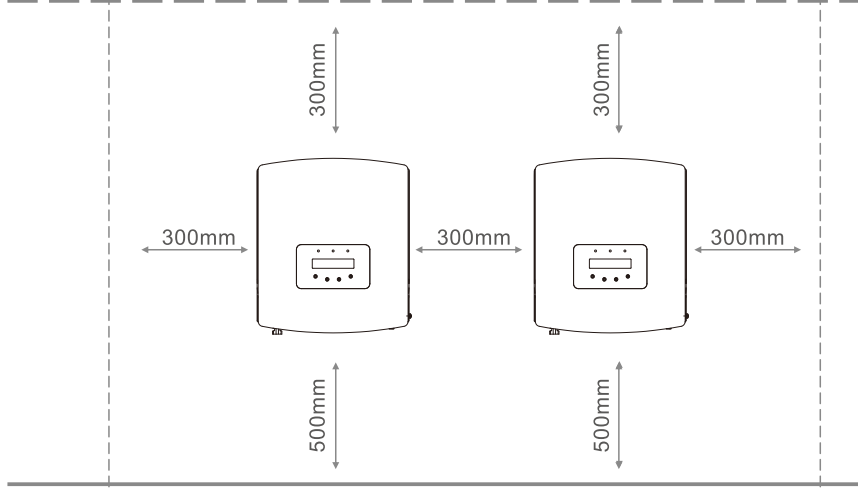

▲ Hình 4.2 Khoảng trống lắp bộ biến tần

- Cần xem xét khả năng hiển thị của đèn LED báo trạng thái và màn hình LCD nằm ở bảng điều khiển phía trước của biến tần.
- Phải có thông gió đầy đủ nếu bộ biến tần được lắp đặt trong không gian hẹp.

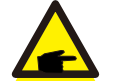

CHÚ Ý: Không đặt vật gì lên hoặc áp vào bộ biến tần.

### 4.2 Gắn bộ biến tần lên tường

Kích thước của khung lắp treo tường:

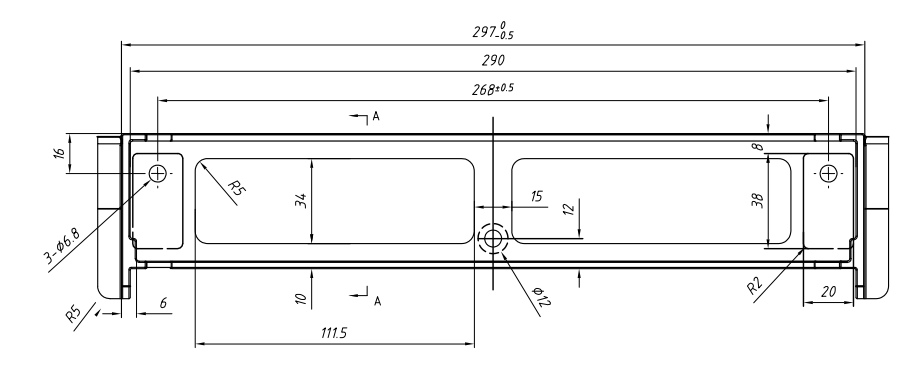

A Hình 4.3 Cách gắn biến tần lên tường

Vui lòng xem Hình 4.4 và Hình 4.5 để biết hướng dẫn cách lắp biến tần lên tường. Bộ biến tần phải được lắp thẳng đứng. Dưới đây là các bước để gắn bộ biến tần lên tường:

 Theo hình 4.2, chọn chiều cao lắp của khung lắp và đánh dấu các lỗ lắp. Đối với tường gạch, vị trí của các lỗ phải phù hợp với vít nở.

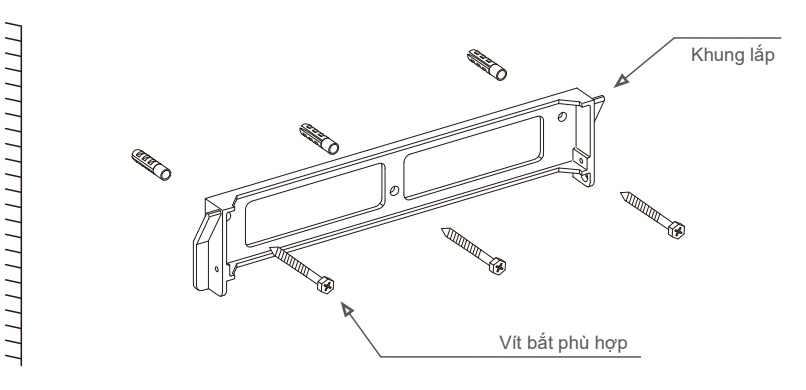

Hình 4.4 Cách gắn biến tần lên tường

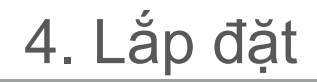

- Đảm bảo khung lắp nằm ngang và các lỗ lắp (trong Hình 4.4) được đánh dấu chính xác. Khoan các lỗ vào tường hoặc cột tại điểm đánh dấu.
- 3. Sử dụng các vít phù hợp để cố định khung lắp vào tường.

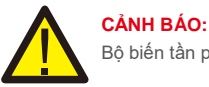

Bộ biến tần phải được lắp thẳng đứng.

4. Nhấc bộ biến tần lên (cẩn thận để tránh bị căng cơ) và căn chỉnh khung sau trên bộ biến tần với phần lồi của khung lắp. Treo bộ biến tần vào khung lắp và đảm bảo ăn khớp hoàn toàn (xem Hình 4.5).

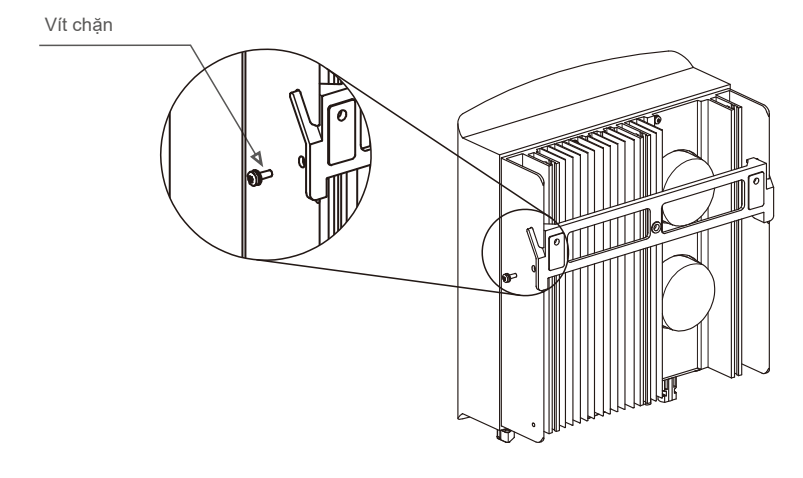

A Hình 4.5 Khung lắp treo tường

5. Sử dụng vít M4\*9 trong phụ kiện để khóa biến tần vào khung lắp.

### 4.3 Đấu nối điện

### 4.3.1 Đấu nối phía quang điện của bộ biến tần

Việc đấu nối điện của bộ biến tần phải tuân theo các bước dưới đây:

- 1. TẤT Công tắc cấp điện lưới (AC).
- 2. TẤT Cầu dao cách ly DC.
- 3. Lắp đầu nối đầu vào quang điện với Bộ biến tần.

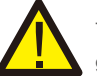

Trước khi đấu nối bộ biến tần, vui lòng đảm bảo điện áp mạch hở của mảng quang điện nằm trong giới hạn của bộ biến tần

#### Tối đa 600Voc đối với

Solis-mini-700-4G, Solis-mini-1000-4G, Solis-mini-1500-4G, Solis-mini- 2000-4G, Solis-mini-2500-4G, Solis-mini-3000-4G, Solis-mini-3600-4G, Solis-mini-1000-4G-LV

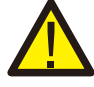

Vui lòng không đấu nối cực dương hoặc cực âm của mảng quang điện với mặt đất, làm như vậy có thể dẫn đến hư hại nghiêm trọng cho biến tần

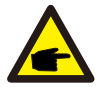

Trư ớc khi kết nối, vui lòng đ ảm bảo cực của đ iện áp đ ầu ra của mảng quang đ iện khớp với các ký hiệu "DC+" và "DC-".

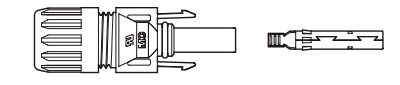

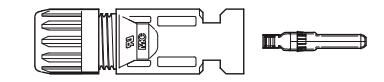

▲ Hình 4.6 Đầu nối DC+

🔺 Hình 4.7 Đầu nối DC-

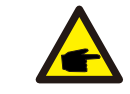

Vui lòng sử dụng cáp DC đã được phê duyệt cho hệ thống quang điện.

|                                                             | Mặt cắt ngang           |                 |
|-------------------------------------------------------------|-------------------------|-----------------|
| соаг сар                                                    | Phạm vi                 | Giá trị đề xuất |
| Cáp quang điện công nghiệp<br>thông dụng<br>( model:PV1-F ) | 4,0 ~ 6,0<br>(12~10AWG) | 4,0 (12AWG)     |
| ▲ Bảng 4.1 (Cáp DC)                                         |                         |                 |

Sau đây là các bước lắp ráp các đầu nối DC:

l) Tước vỏ dây DC khoảng 7mm, Tháo đai ốc trên nắp đầu nối.

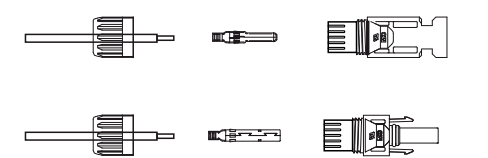

▲ Hình 4.8 Tháo đai ốc trên nắp đầu nối

ii) Luồn dây vào đai ốc trên nắp đầu nối và chân tiếp xúc.

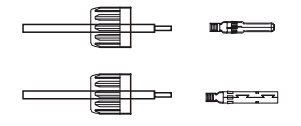

▲ Hình 4.9 Luồn dây vào đai ốc trên nắp đầu nối và chân tiếp xúc

iii) Gấp nếp chân tiếp xúc với dây bằng kìm gấp nếp dây thích hợp.

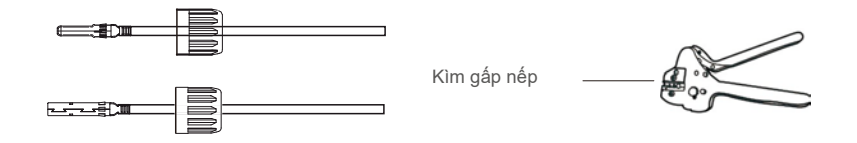

▲ Hình 4.10 Gấp nếp chân tiếp xúc với dây

iv) Cắm chân tiếp xúc vào phần trên của đầu nối và vặn đai ốc nắp vào phần trên của đầu nối.

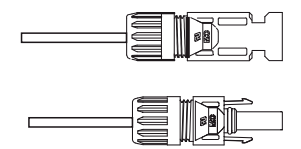

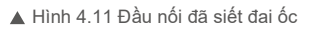

V) Sau đó đấu các đầu nối DC với bộ biến tần. Tiếng tách nhỏ cho biết bạn đã đấu nối chính xác.

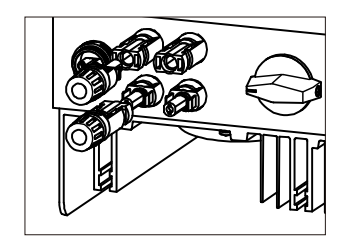

▲ Hình 4.12 Đấu các đầu nối DC với bộ biến tần

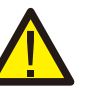

### Lưu ý:

Nếu đầu vào DC vô tình được đấu nối ngược hoặc bộ biến tần bị lỗi hoặc không hoạt động đúng, KHÔNG được phép tắt công tắc DC vì như vậy sẽ làm hỏng bộ biến tần và thậm chí dẫn đến họa hoạn lớn.

Các hành động đúng là:

\*Sử dụng ampe kế dạng kẹp để đo dòng điện một chiều

\*Nếu dòng điện trên 0,5A, vui lòng đợi bức xạ mặt trời giảm cho đến khi dòng điện giảm xuống dưới 0,5A.

\*Chỉ sau khi dòng điện dưới 0,5A,

bạn mới được phép tắt các công tắc DC và ngắt kết nối chuỗi PV. Xin lưu ý rằng mọi thiệt hại do thao tác sai không được bảo hành trong thiết bị.

## 4. Lắp đặt

### 4.3.2 Đấu nối phía lưới của bộ biến tần

Đối với tất cả các kết nối xoay chiều, phải sử dụng cáp 2,5- 6mm<sup>2</sup> 105 °C . Vui lòng đảm bảo điện trở của cáp thấp hơn 1 ohm. Nếu dây dài hơn 20m, ưu tiên sử dụng cáp 6mm<sup>2</sup>.

#### CẢNH BÁO:

Có các " L " " N " "  $\pm$  " ký hiệu đ ợưc đ ánh dấu bên trong đ ầu nối, dây Nóng của lư ới đ iện phải đ ợưc đ ấu nối với cực "L "; dây trung tính của lư ới đ iện phải đư ợc đ ấu nối với cực "N"; Dây Nối đ ất của lư ới đ iện phải được đ ấu nối với "  $\pm$  "(xem Hình 4.13).

|                              | Mặt cắt ngang          |                  |
|------------------------------|------------------------|------------------|
| соаг сар                     | Phạm vi                | Giá trị đề xuất  |
| Cáp lưới điện<br>công nghiệp | 2,5~6,0mm <sup>2</sup> | 6mm <sup>2</sup> |

#### ▲ Bảng 4.2 Kích thước cáp lưới điện

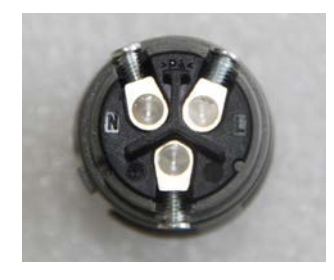

A Hình 4.13 Bên trong cực nối lưới điện xoay chiều

Mỗi Biến tần một pha Solis Mini đều được cung cấp kèm một cực nối lưới điện xoay chiều.

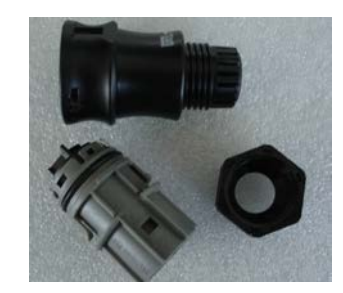

A Hình 4.14 Cực nối lưới điện xoay chiều

Sau đây là các bước lắp ráp các cực nối lưới điện xoay chiều:

a) Tháo đầu nối AC. Tước vỏ cách điện khoảng 6 mm.

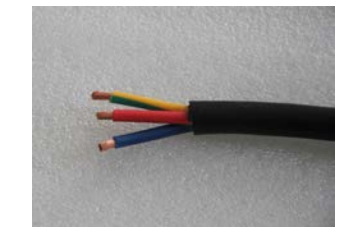

▲ Hình 4.15 Dây AC đã tước vỏ

b) Cố định dây màu xanh lá cây và màu vàng vào cực nối đất. Cố định dây màu đỏ (hoặc màu nâu) vào cực nối L (dây nóng). Cố định dây màu xanh lam với cực N (dây trung tính). Siết chặt các vít trên đầu nối. Hãy cố gắng kéo dây ra để đảm bảo rằng nó được đấu nối chắc chắn.

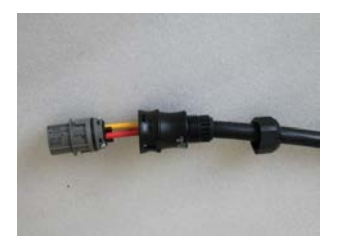

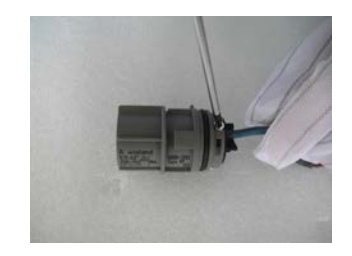

▲ Hình 4.16 Đấu nối dây với các cực nối

c) Siết chặt nắp trên cực nối (xem Hình 4.17).

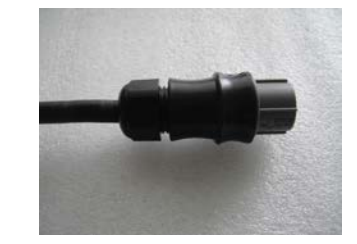

▲ Hình 4.17 Siết chặt nắp trên cực nối

d) Đấu nối cực nối lưới điện AC với biến tần. Tiếng tách nhỏ cho biết bạn đã đấu nối chính xác.

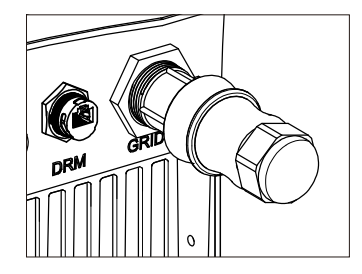

▲ Hình 4.18 Đấu nối đầu nối AC với biến tần

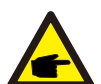

#### Chú ý: Đấu nối cho lưới điện lệch pha.

Khi đấu nối với lưới điện lệch pha 208/220/240V, vui lòng đấu nối L1 với cực "L", L2 với cực "N". Cũng đấu nối dây tiếp đất với cực nối đất.

### 4.3.3 Kết nối tiếp đất bên ngoài

Vị trí đấu nối tiếp đất bên ngoài nằm ở phía bên phải của bộ biến tần. Chuẩn bị cực nối OT: M4. Sử dụng dụng cụ thích hợp để uốn vấu vào cực nối.

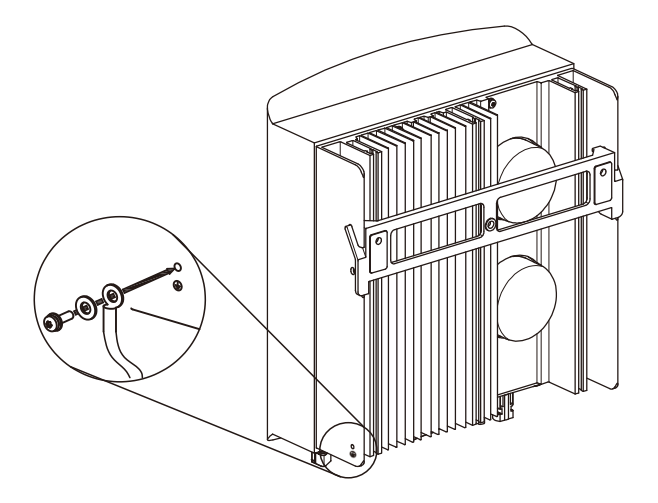

### 4.3.4 Thiết bị bảo vệ quá dòng (OCPD) tối đa

Để bảo vệ các dây dẫn nối đầu xoay chiều của bộ biến tần, Solis khuyến nghị lấp đặt các cầu dao bảo vệ chống quá dòng. Bảng sau đây phân loại các định mức OCPD cho bộ biến tần một pha Solis Mini.

| Bộ biến tần           | Điện áp đầu ra<br>định mức (A) | Dòng đầu ra<br>định mức (A) | Dòng điện cho thiết bị<br>bảo vệ (A) |
|-----------------------|--------------------------------|-----------------------------|--------------------------------------|
| Solis-mini-700-4G     | 220/230                        | 3,2/3,0                     | 10                                   |
| Solis-mini-1000-4G    | 220/230                        | 4,5/4,3                     | 10                                   |
| Solis-mini-1500-4G    | 220/230                        | 6,8/6,5                     | 10                                   |
| Solis-mini-2000-4G    | 220/230                        | 9,1/8,7                     | 15                                   |
| Solis-mini-2500-4G    | 220/230                        | 11,4/10,9                   | 15                                   |
| Solis-mini-3000-4G    | 220/230                        | 13,6/13                     | 20                                   |
| Solis-mini-3600-4G    | 220/230                        | 16                          | 20                                   |
| Solis-mini-1000-4G-LV | 101/120/127                    | 8,3                         | 15                                   |

▲ Bảng 4.3 Định mức của OCPD lưới điện

### 4.3.5 Kết nối hệ thống theo dõi bộ biến tần

Có thể theo đõi biến tần qua Wi-Fi hoặc GPRS. Tất cả các thiết bị giao tiếp của Solis là tùy chọn (Hình 4.20). Để biết hướng dẫn kết nối, vui lòng tham khảo hướng dẫn lắp đặt Thiết bị theo dõi Solis.

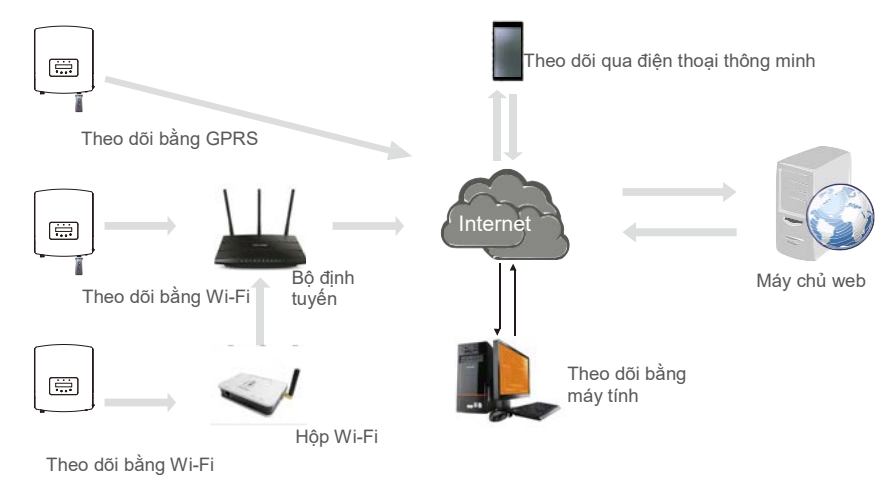

▲ Hình 4.20 Chức năng giao tiếp

### 4.3.6 Sơ đồ đấu nối điện

Tham khảo hình 4.21, đây là hướng dẫn đơn giản để lắp đặt hệ thống năng lượng mặt trời với biến tần quang điện. Cần có bộ cách ly DC trong hệ thống giữa các tấm quang điện với biến tần.

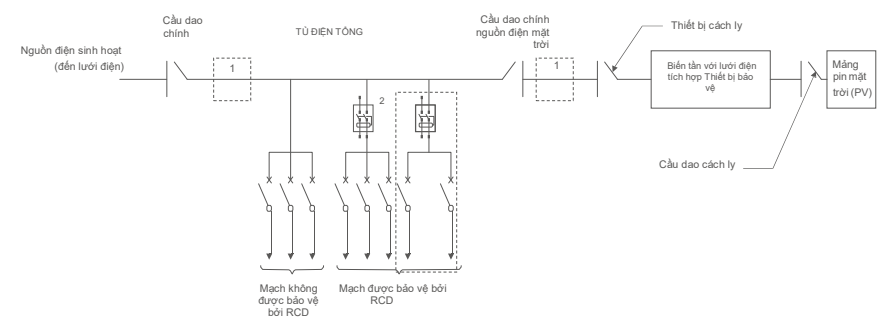

- A Hình 4.21 Hướng dẫn lắp đặt đơn giản hệ thống năng lượng mặt trời với biến tần
- 1. RCD phải được đấu nối song song giữa nguồn điện sinh họat và nguồn điện mặt trời.
- 2. Có thê sử dụng nhiều hơn một RCD. Mỗi RCD có thể bảo vệ một hoặc nhiều mạch.

### 4.3.7 Đấu nối công tơ (tùy chọn)

Bộ biến tần có thể hoạt động với công tơ thông minh ba pha để đạt được chức năng Quản lý công suất xuất ra và/hoặc chức năng theo dõi mức tiêu thụ trong 24 giờ.

### Chú ý:

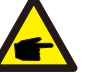

Biến tần được phân loại là "Model sử dụng công tơ" và "Model sử dụng máy biến dòng (CT)" do sự khác biệt về phần cứng. Model sử dụng công tơ chỉ có thể kết nối một công tơ thông minh. Model sử dụng máy biến dòng chỉ có thể kết nối một cảm biến thông minh. Vui lòng tham khảo ý kiến đại diện bán hàng của Solis trước khi đặt hàng.

#### Chú ý:

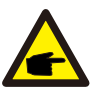

Để đạt được chức năng Quản lý công suất xuất ra, có thể lắp công tơ thông minh ở cả phía lưới điện hoặc phía phụ tải. Để đạt được chức năng theo dõi mức tiêu thụ trong 24 giờ, chỉ có thể lắp công tơ thông minh ở phía lưới điện.

#### Hai loại công tơ được hỗ trợ:

Loại công tơ lắp trực tiếp - Dòng điện đầu vào tối đa 60A (Model: DDSD1352-C) Loại công tơ CT bên ngoài - 120A/40mA CT được cung cấp (Model: ACR10RD16TE) Khách hàng có thể đặt hàng công tơ phù hợp từ các đại diện bán hàng của Solis.

Dưới đây là sơ đồ kết nối của các công tơ khác nhau kết nối với các vị trí khác nhau. Vui lòng tham khảo chi tiết cài đặt ở Mục 6.5.12.

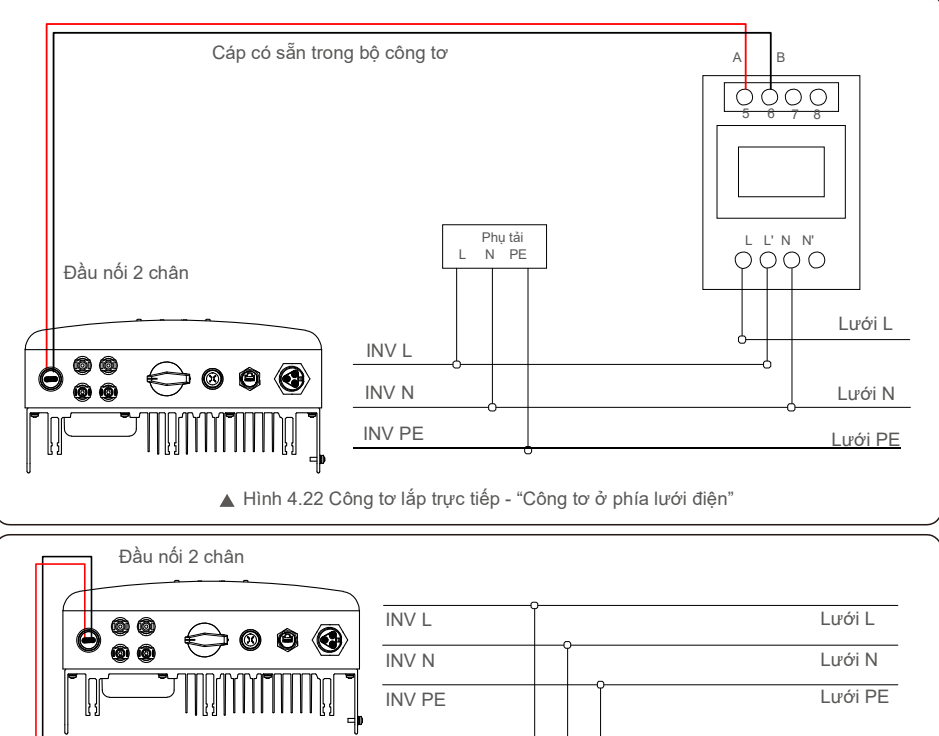

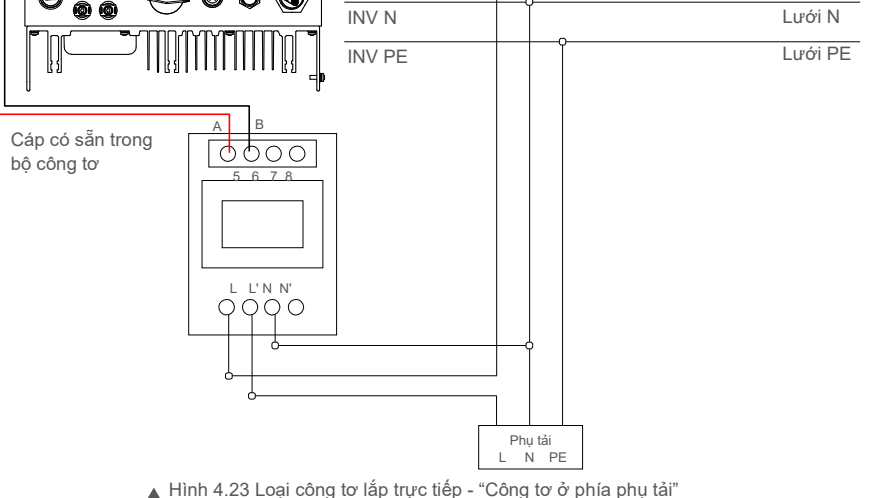

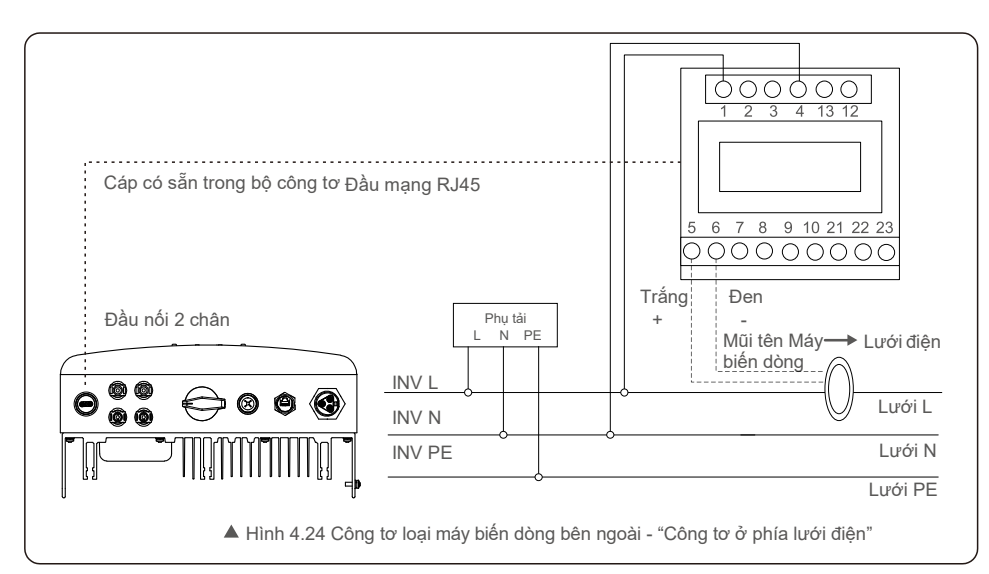

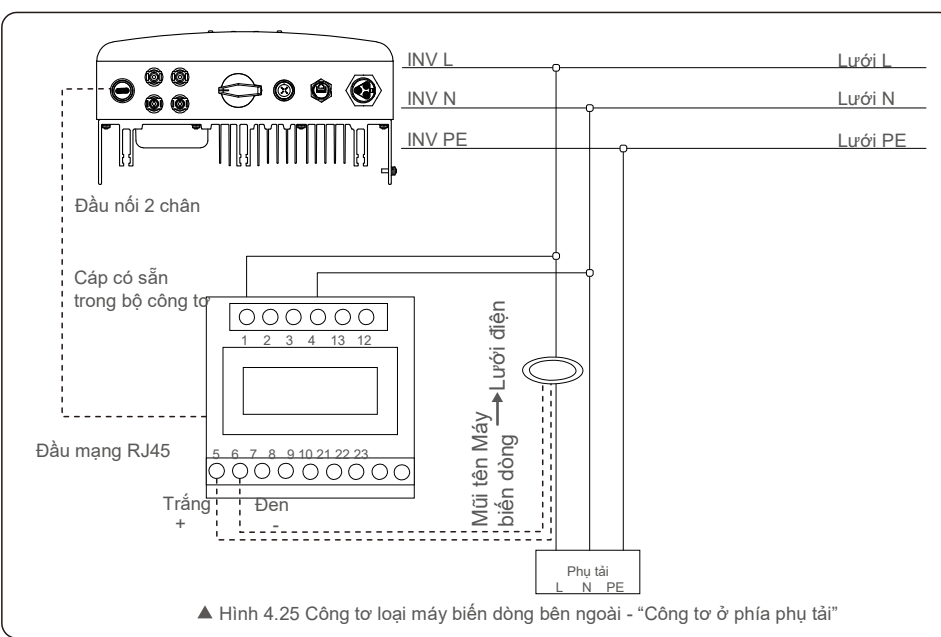

### 4.3.8 Đấu nối máy biến dòng (tùy chọn)

Bộ biến tần có thể hoạt động với một cảm biến thông minh để đạt được chức năng Quản lý công suất xuất ra.

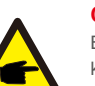

### CHÚ Ý:

Biến tần được phân loại là "Model sử dụng công to" và "Model sử dụng máy biến dòng (CT)" do sự khác biệt về phần cứng.

Model sử dụng công tơ chỉ có thể kết nối một công tơ thông minh. Model sử dụng máy biến dòng chỉ có thể kết nối một cảm biến thông minh. Vui lòng tham khảo ý kiến đại diện bán hàng của Solis trước khi đặt hàng.

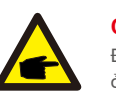

### CHÚ Ý:

Để đạt được chức năng Quản lý công suất xuất ra, có thể lắp cảm biến thông minh ở cả phía lưới điện.

Dưới đây là sơ đồ đấu nối cảm biến thông minh. Vui lòng tham khảo chi tiết cài đặt ở Mục 6.5.12.

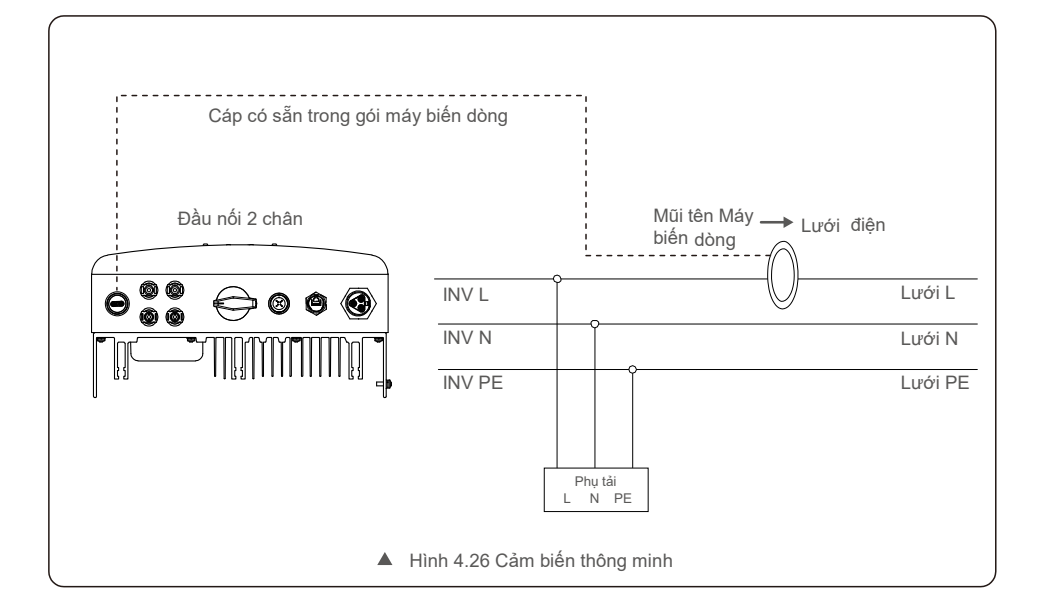

## 5. Khởi động &

### 4.3.9 Kết nối giao diện logic (Đối với Vương quốc Anh và Bỉ)

Giao diện logic được yêu cầu bởi các quy định địa phương ở Vương quốc Anh và Bỉ có thể được vận hành bằng một công tắc hoặc cầu dao đơn giản.

Khi đóng công tắc, bộ biến tần có thể hoạt động bình thường.

Khi bật công tắc, bộ biến tần sẽ giảm công suất đầu ra về 0 trong vòng 5 giây. Chân 5 và Chân 6 của cực nối RJ45 được sử dụng cho kết nối giao diện logic.

Vui lòng làm theo các bước dưới đây để lắp đầu mạng RJ45.

1. Cắm cáp mạng vào cực kết nối giao tiếp của RJ45.

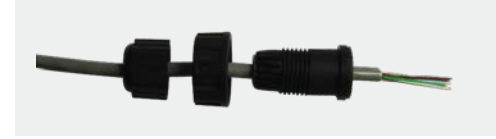

▲ Hình 4.27 Các cực kết nối cổng giao tiếp RJ45

2. Sử dụng kìm tước dây mạng để tước lớp vỏ cách điện của cáp giao tiếp. Theo thứ tự đường dây tiêu chuẩn của hình 4.28, đấu nối dây với hạt mạng RJ45, sau đó sử dụng kìm uốn cáp mạng để cố định.

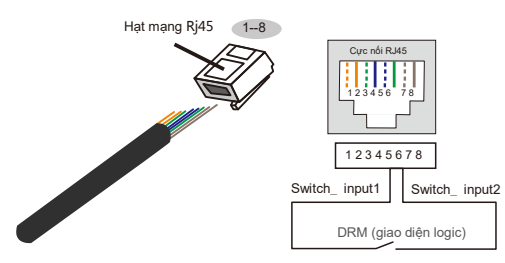

Sự tương ứng giữa cáp và các rãnh của hạt mạng, Chân 5 và Chân 6 của cực nối RJ45 được sử dụng cho giao diện logic, các chân khác được dành riêng. Chân 1: Dành riêng: Chân 2: Dành riêng

Chân 3: Dành riêng, Chân 4: Dành riêng Chân 3: Dành riêng; Chân 4: Dành riêng Chân 5: Switch\_input1; Chân 6: Switch\_input2 Chân 7: Dành riêng; Chân 8: Dành riêng

A Hình 4.28 Tước lớp vỏ cách điện và đấu nối với hạt mạng RJ45 3.Đấu nối

#### RJ45 với DRM (giao diện logic).

Sau khi đấu nối dây, vui lòng tham khảo chương 6.5.8.1 để kích hoạt chức năng giao diện logic.

### 5.1 Khởi động bộ biến tần

Để khởi động bộ biến tần, điều quan trọng là phải tuân thủ nghiêm ngặt các bước sau:

- 1. Trước tiên, hãy BẬT công tắc cấp điện lưới (AC).
- 2. BẠT công tắc DC. Nếu điện áp của mảng quang điện cao hơn điện áp khởi động, bộ biến tần sẽ bật. Đèn LED nguồn màu đỏ sẽ sáng.
- 3. Khi cả hai phía một chiều và xoay chiều cấp điện cho bộ biến tần, nó sẽ sẵn sàng phát điện. Ban đầu, bộ biến tần sẽ kiểm tra cả các thông số bên trong và thông số của lưới điện xoay chiều, để đảm bảo rằng chúng nằm trong giới hạn được chấp nhận. Đồng thời, đèn LED xanh lá sẽ nháy và màn hình LCD hiển thị thông tin ĐANG KHỞI ĐỘNG.
- 4. Sau 30-300 giây (tùy thuộc vào yêu cầu của từng địa phương), bộ biến tần sẽ bắt đầu phát điện. Đèn LED xanh lá sẽ sáng liên tục và màn hình LCD hiển thị ĐANG PHÁT ĐIỆN.

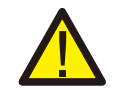

#### CẢNH BÁO: Không chạm vào bề mặt khi bộ biến tần đang hoạt động. Bề mặt có thể nóng và gây bỏng.

### 5.1.1 Trạng thái làm việc của biến tần

Khi biến tần hoạt động bình thường, sẽ có 5 trạng thái: Đang

phát điện: Biến tần hoạt động bình thường

LimByTemp: Công suất biến tần bị giới hạn bởi nhiệt độ môi trường xung quanh. LimByFreq: Công suất biến tần bị giới hạn bởi tần số lưới

LimByVg: Công suất biến tần bị giới hạn bởi quá điện áp lưới LimByVar: Công suất biến tần bị giới hạn bởi công suất phản kháng.

### 5.2 Dừng biến tần

Để dừng bộ biến tần, phải tuân thủ nghiêm ngặt các bước sau:

- 1. TẤT Công tắc Nguồn chính (AC).
- 2. Chờ 30 giây. TẤT công tắc DC. Tất cả các đèn LED của biến tần sẽ tắt sau một phút.

Trong quá trình hoạt động bình thường, màn hình hiển thị luân phiên nguồn và trạng thái hoạt động với mỗi màn hình kéo dài trong 10 giây (xem Hình 6.1). Màn hình cũng có thể được cuộn thủ công bằng cách nhấn các phím LÊN và XUÔNG. Nhấn phím ENTER để truy cập vào Menu chính.

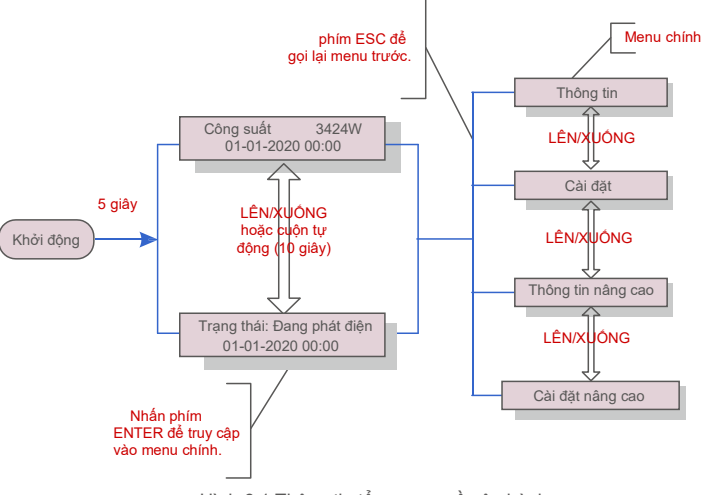

### ▲ Hình 6.1 Thông tin tổng quan về vận hành

### 6.1 Menu chính

Có bốn menu con trong Menu chính (xem Hình 6.1):

- 1. Thông tin
- Cài đặt
- 3. Thông tin nâng cao
- 4. Cài đặt nâng cao

### 6.2 Thông tin

Menu chính của Bộ biến tần một pha Solis 4G Mini cho phép truy cập vào dữ liệu và thông tin tin vận hành.

rồi cuộn lên hoặc xuống.

| Màn hình                                       | Thờilượng | Mô tả                                                                                                    |
|------------------------------------------------|-----------|----------------------------------------------------------------------------------------------------|
| V_DC1 350,8V<br>I_DC1 5,1A                     | 10 giây   | V_DC1: Hiển thị giá trị điện áp đầu vào 01.<br>I_DC1: Hiển thị giá trị cường độ dòng điện<br>của đầu vào 01.           |
| V_DC2 350,8V<br>I_DC2 5,1A                     | 10 giây   | V_DC2: Hiển thị giá trị điện áp đầu vào 02.<br>I_DC2: Hiển thị giá trị cường độ dòng điện<br>của đầu vào 02.           |
| V_Grid 230,4V<br>I_Grid 8,1A                   | 10 giây   | V_Grid: Hiển thị giá trị điện áp của lưới<br>I_Grid: Hiển thị giá trị cường độ dòng điện của lưới.                     |
| Trạng thái: Đang phát<br>điện Công suất: 1488W | 10 giây   | Trạng thái: Hiển thị trạng thái tức thì của Bộ biến tần.<br>Nguồn: Hiển thị giá trị công suất đầu suất đầu ra tức thì. |
| Tần số lưới điện<br>F_Grid 60,06Hz             | 10 giây   | F_Grid: Hiển thị giá trị tần số của lưới điện.                                                                         |
| Tổng năng lượng<br>0258458 kwh                 | 10 giây   | Tổng giá trị năng lượng được tạo ra.                                                                                   |
| Tháng này: 0123kwh<br>Tháng trước: 0123kwh     | 10 giây   | Tháng này: Tổng năng lượng tạo ra trong tháng này.<br>Tháng trước: Tổng năng lượng được tạo ra vào<br>tháng trước.     |
| Hôm nay: 15,1kwh<br>Hôm qua: 13,5kwh           | 10 giây   | Hôm nay: Tổng năng lượng được tạo ra ngày hôm nay.<br>Hôm qua: Tổng năng lượng được tạo ra ngày hôm qua.               |
| Số serial của bộ biến tần<br>00000000000000    | 10 giây   | Hiển thị số serial của bộ biến tần.                                                                                    |
| Export_P: +0000W<br>Export_I: 00,0A            | 10 giây   | Công suất ERM.<br>Cường độ dòng                                                                                        |
| Chế độ làm việc: NULL<br>Số DRM: 08            | 10 giây   | Chế độ làm việc: Chế độ làm việc của biến tần.<br>Số DRM: Hiển thị số 01− 08.                                          |
| Công suất theo công tơ<br>0000000. 00kWh       | 10 giây   | Công suất theo công tơ: Công suất hoạt động.                                                                           |

▲ Bảng 6.1 Danh sách thông tin

### 6. Vận hành

### 6.2.1 Màn hình khóa

Nhấn phím ESC để trở về Menu chính. Nhấn phím ENTER để khóa (Hình 6.2 (a)) hoặc mở khóa (Hình 6.2 (b)) màn hình.

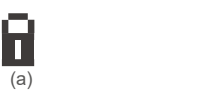

(b)

Hình 6.2 Khóa và mở khóa màn hình LCD

### 6.3 Cài đặt

Các menu con sau được hiển thị khi chọn menu Cài đặt: 1.Đặt thời gian 2.Đặt địa chỉ

### 6.3.1 Đặt thời gian

Chức năng này cho phép đặt thời gian và ngày. Khi chức năng này được chọn, màn hình LCD sẽ hiển thị một màn hình như trong Hình 6.3.

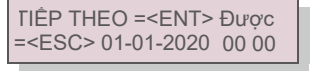

A Hình 6.3 Đặt thời gian

Nhấn các phím LÊN / XUÔNG để đặt thời gian và dữ liệu. Nhấn phím ENTER để di chuyển từ chữ số này sang chữ số tiếp theo (từ trái sang phải).

Nhấn phím ESC để lưu cài đặt và quay lại menu trước.

### 6.3.2 Đặt địa chỉ

Chức năng này được sử dụng để đặt địa chỉ khi nhiều bộ biến tần được kết nối với một màn hình. Số địa chỉ có thể được gán từ "01" đến "99".

Số địa chỉ mặc định của Bộ biến tần một pha Solis 4G Mini là "01".

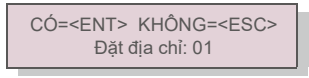

A Hình 6.4 Đặt địa chỉ

Nhấn các phím LÊN/XUÔNG để đặt địa chỉ. Nhấn phím ENTER để lưu cài đặt. Nhấn phím ESC để hủy thay đổi và quay lại menu trước.

### 6.4 Thông tin nâng cao - Chỉ dành cho kỹ thuật viên

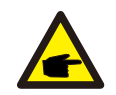

Chỉ kỹ thuật viên có trình đ ộ và có chứng chỉ đ ầy đ ủ mới đ 🛛 ợc phép truy cập vào khu vực này. Vào menu "Thông tin nâng cao" và "Cài đ ặt nâng cao" ( cần có mật khẩu) .

Chọn "Thông tin nâng cao" từ Menu chính. Màn hình sẽ yêu cầu mật khẩu như dưới đây

CÓ=<ENT> KHÔNG=<ESC> Mật khẩu:0000

A Hình 6.5 Nhập mật khẩu

Mật khẩu mặc định là "0010".

CHÚ Ý:

Vui lòng nhấn phím "xuống" để di chuyển con trỏ, nhấn phím "lên" để chọn số.

Sau khi nhập đúng mật khẩu, Menu chính sẽ hiển thị màn hình và có thể truy cập vào các thông tin sau đây.

1.Thông báo báo động 2. Thông báo vận hành 3.Phiên bản 4. Năng lượng hàng ngày 5. Năng lượng hàng tháng

6. Năng lượng hàng năm 7. Bản ghi hàng ngày 8.Dữ liệu giao tiếp 9. Thông báo cảnh báo

Màn hình có thể được cuộn thủ công bằng cách nhấn các phím LÊN/XUÔNG. Nhấn phím ENTER cho phép truy cập vào menu con. Nhấn phím ESC để trở về Menu chính.

### 6.4.1 Thông báo báo động

Màn hình hiển thị 100 tin nhắn báo động mới nhất.

Màn hình có thể được cuộn thủ công bằng cách nhấn các phím LÊN/ XUÔNG. Nhấn phím ESC để trở về menu trước.

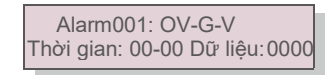

A Hình 6.6 Thông báo báo động

### 6.4.2 Thông báo vận hành

Chức năng này dành cho nhân viên bảo trì để nhận thông báo vận hành như nhiệt độ bên trong, Số tiêu chuẩn, v.v.

Màn hình có thể được cuộn thủ công bằng cách nhấn các phím LÊN/XUÔNG.

### 6. Vận hành

### 6.4.3 Phiên bản

Màn hình hiển thị phiên bản model và phiên bản phần mềm của Bộ biến tần.

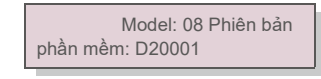

▲ Hình 6.7 Phiên bản model và phiên bản phần mềm

#### 6.4.4 Năng lượng hàng ngày

Chức năng này cho phép kiểm tra việc tạo ra năng lượng cho ngày đã chọn.

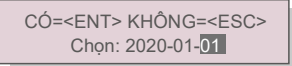

A Hình 6.8 Chọn ngày cho năng lượng hàng ngày

Nhấn phím XUÔNG để di chuyển con trỏ sang ngày, tháng và năm, nhấn phím LÊN để thay đổi chữ số. Nhấn phím Enter sau khi ngày được xác định.

### 2020-01-01: 051.3kWh 2020-01-02: 061.5kWh

A Hình 6.9 Năng lượng hàng

tháng Nhấn phím LÊN/XUÔNG để di chuyển từ ngày này sang ngày khác.

### 6.4.5 Năng lượng hàng tháng

Chức năng này cho phép kiểm tra việc tạo ra năng lượng cho tháng đã chọn.

CÓ=<ENT> KHÔNG=<ESC> Chọn: 2020-<mark>01</mark>

▲ Hình 6.10 Chọn tháng cho năng lượng hàng tháng Nhấn phím XUÔNG để di chuyển con trỏ, nhấn phím LÊN để thay đổi chữ số. Nhấn Enter sau khi tháng được xác định.

> 2020-02: 0510kWh 2020-01: 0610kWh

A Hình 6.11 Năng lượng hàng tháng

Nhấn phím LÊN/XUỐNG để di chuyển từ ngày này sang ngày khác.

Chức năng này cho phép kiểm tra việc tạo ra năng lượng cho năm đã chọn

CÓ=<ENT> KHÔNG=<ESC> Chọn: 20<mark>20</mark>

▲ Hình 6.12 Chọn năm cho năng lượng hàng năm Nhấn phím XUÔNG để di chuyển con trỏ, nhấn phím LÊN để thay đổi chữ số. Nhấn phím Enter sau khi năm được xác định.

> 2020: 0017513kWh 2019: 0165879kWh

▲ Hình 6.13 Năng lượng hàng

năm Nhấn phím LÊN/XUÔNG để di chuyển từ ngày này sang ngày khác.

### 6.4.7 Bản ghi hàng ngày

Màn hình này hiển thị lịch sử thay đổi cài đặt. Chỉ dành cho nhân viên bảo trì.

6.4.8 Dữ liệu giao tiếp

Màn hình này hiển thị dữ liệu bên trong của Bộ biến tần (xem Hình 6.14), chỉ dành cho kỹ thuật viên bảo trì.

01-05: 01 25 E4 9D AA 06-10: C2 B5 E4 9D 55

▲ Hình 6.14 Dữ liệu giao tiếp

### 6.4.9 Thông báo cảnh báo

Màn hình hiển thị 100 thông báo cảnh báo mới nhất (xem Hình 6.15). Màn hình có thể được cuộn thủ công bằng cách nhấn các phím LÊN/ XUÔNG. Nhấn phím ESC để trở về menu trước.

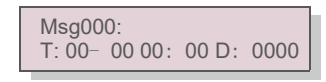

A Hình 6.15 Thông báo cảnh báo

CHÚ Ý:

### 6. Vận hành

### 6.5 Cài đặt nâng cao - Chỉ dành cho kỹ thuật viên

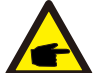

Chỉ kỹ thuật viên có trình đô và có chứng chỉ đầy đủ mới được phép truy cập vào khu vực này. Vui lòng làm theo mục 6.4 để nhập mật khẩu để truy cập menu này.

Chọn Cài đặt nâng cao từ Menu chính để truy cập các tùy chọn sau:

1. Chọn Tiêu chuẩn 2. BẬT/TẤT Lưới điện 3. Công tắc 24H 4. Xóa bộ nhớ năng lượng 5. Đặt lại mật khẩu 6. Kiểm soát công suất 7. Hiệu chỉnh mức năng lượng 8. Cài đặt đặc biệt 9. Cài đặt chế đô tiêu chuẩn 10. Khôi phục cài đặt 11. Cập nhật HMI 12. Đặt giá trị EPM nội bộ 13. Đặt giá trị EPM bên ngoài 14. Khởi động lại HMI 15. Thông số gỡ lỗi 16. Cập nhật DSP 17. Thông số công suất

#### 6.5.1 Chọn tiêu chuẩn

Chức năng này được sử dung để chon tiêu chuẩn tham chiếu của lưới (xem Hình 6.16).

CÓ=<FNT> KHÔNG=<FSC> Tiêu chuẩn: AS4777

▲ Hình 6.16

Nhấn các phím LÊN/XUÔNG để chọn tiêu chuẩn (AS4777-02, AS4777-15, VDE4105, VDE0126, UL-240V-A, UL-208V-A, UL-240V, UL-208V, MEX-CFE, G83/2 (cho các model 1-3,6kW), G59/3 (cho các model 4-5kW), C10/11, EN50438 DK, EN50438 IE, EN50438 NL và chức năng "Người dùng tự thiết lập").

### CHÚ Ý:

Chức năng này chỉ dành cho kỹ thuật viên sử dụng.

### CHÚ Ý:

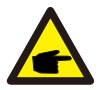

Đối với các quốc gia khác nhau, tiêu chuẩn lưới điện cần được thiết lập khác nhau theo yêu cầu của địa phương. Nếu có bất kỳ nghi ngờ nào, vui lòng tham khảo kỹ thuật viên dich vụ của Solis để biết chi tiết.

Chọn menu "Người dùng tự thiết lập" sẽ truy cập vào menu con sau đây (xem Hình 6.17),

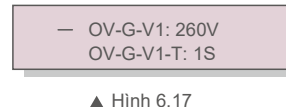

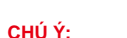

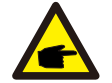

Chức năng "Người dùng tự thiết lập" chỉ có thể được sử dụng bởi kỹ sư bảo trì và phải được nhà cung cấp năng lượng địa phương cho phép.

Dưới đây là phạm vi thiết lập cho "Người dùng tự thiết lập".

Sử dụng chức năng này, các giới hạn có thể được thay đổi thủ công.

| OV-G-V1: 240270V   | OV-G-F1: 50,2-53Hz(60,2-64Hz) |
|--------------------|-------------------------------|
| OV-G-V1-T: 0,19S   | OV-G-F1-T: 0,19S              |
| OV-G-V2: 240300V   | OV-G-F2: 50,2-53Hz(60,2-64Hz) |
| OV-G-V2-T: 0,11S   | OV-G-F2-T: 0,19S              |
| UN-G-V1: 170210V   | UN-G-F1: 47-49,5Hz(56-59,8Hz) |
| UN-G-V1-T: 0,19S   | UN-G-F1-T: 0,19S              |
| UN-G-V2: 110210V   | UN-G-F2: 47-49Hz(56-59,8Hz)   |
| UN-G-V2-T: 0,11S   | UN-G-F2-T: 0,19S              |
| Startup-T: 10-600S | Restore-T: 10-600S            |

### 6.5.2 BẬT/TẮT Lưới

Chức năng này được sử dụng để khởi động hoặc dừng phát điện trên Bộ biến tần một pha Solis.

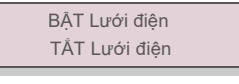

#### Hình 6.18 Đặt lưới điên BÂT/ TẤT

Màn hình có thể được cuộn thủ công bằng cách nhấn các phím LÊN/XUÔNG. Nhấn phím ENTER để lưu cài đăt. Nhấn phím ESC để trở về menu trước.

6.5.3 Công tắc 24H

Chức năng này kiểm soát việc bật hoặc tắt chức năng tiêu thụ 24 giờ.

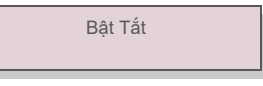

Hình 6.19 BÂT/TẤT 24H

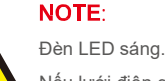

Nếu lưới điện gặp sự cố vào ban đêm, hệ thống không thể khôi phục ngay cả khi lưới điện

trở lai bình thường nhưng số liêu tiêu thu vẫn được ghi vào công tơ.

Cho đến khi mặt trời mọc, hệ thống sẽ bắt đầu hoạt động trở lại trong khi dữ liệu công tơ có thể được tải lên hệ thống theo dõi của Solis để hiệu chỉnh dữ liệu tiêu thụ phụ tải.

### 6. Vận hành

### 6.5.4 Xóa bộ nhớ năng lượng

Xóa bộ nhớ năng lượng có thể thiết lập lại lịch sử của bộ biến tần

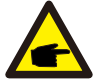

Hai chức năng này chỉ dành cho nhân viên bảo trì thực hiện, vì thao tác sai sẽ khiến bộ biến tần hoạt động bất thường.

### 6.5.5 Đặt mật khẩu

Chức năng này được sử dụng để đặt mật khẩu mới cho menu "Thông tin nâng cao" (viết tắt) và "Thông tin nâng cao" (xem Hình 6.20).

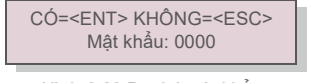

Hình 6.20 Đặt lại mật khẩu

Nhập đúng mật khẩu trước khi đặt mật khẩu mới. Nhấn phím XUÔNG để di chuyển con trỏ, Nhấn phím LÊN để sửa giá trị. Nhấn phím ENTER để thực thi cài đặt. Nhấn phím ESC để trở về menu trước.

### 6.5.6 Kiểm soát công suất

Công suất hoạt động và phản kháng có thể được đặt thông qua nút cài đặt công suất. Có 5 mục cho menu con này:

 1. Đặt công suất đầu ra
 2. Đặt công suất phản kháng
 3. Out\_P (Công suất đầu ra) có khôi phục

 4. Rea\_P (Công suất phản kháng) có khôi phục
 5. Chọn đường cong PF

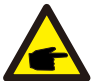

Chức năng này chỉ dành cho nhân viên bảo trì thực hiện, thao tác sai sẽ ngăn biến tần đạt công suất tối đa.

### 6.5.7 Hiệu chỉnh mức năng lượng

Việc bảo trì hoặc thay thế có thể xóa hoặc tạo ra một giá trị khác của tổng năng lượng. Sử dụng chức năng này có thể cho phép người dùng sửa đổi giá trị tổng năng lượng thành giá trị như trước đây. Nếu trang web theo dõi được sử dụng, dữ liệu sẽ tự động đồng bộ với cài đặt này.

CÓ=<ENT> KHÔNG=<ESC> Năng lượng:0000000kWh

▲ Hình 6.21 Hiệu chỉnh mức năng lượng

Nhấn phím XUÔNG để di chuyển con trỏ, Nhấn phím LÊN để sửa giá trị. Nhấn phím ENTER để thực thi cài đặt. Nhấn phím ESC để trở về menu trước.

### 6.5.8 Cài đặt đặc biệt

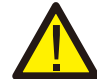

Chức năng này chỉ dành cho nhân viên bảo trì, thao tác sai sẽ khiến biến tần hoạt động không bình thường.

### 6.5.9 Cài đặt chế độ tiêu chuẩn

Có 5 cài đặt trong cài đặt chế độ tiêu chuẩn.

 1. Chế độ làm việc
 2. Giới hạn định mức công suất
 3. Đặt giảm tần số
 4. Đặt giá trị OV-G-V 10

 phút. 5.Cài đặt ban đầu

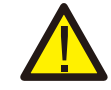

Chức năng này chỉ dành cho nhân viên bảo trì, thao tác sai sẽ khiến biến tần hoạt động không bình thường.

### 6.5.9.1 Bật cài đặt giao diện logic

Khi chọn tiêu chuẩn G98 hoặc G99 để sử dụng chức năng giao diện logic, vui lòng làm theo cài đặt bên dưới để bật **DRM**. Cài đặt mặc định của DRM là "TẤT", nếu DRM đang "BẬT", nhưng giao diện logic không được kết nối với công tắc hoặc công tắc đang mở, HMI của biến tần sẽ hiển thị "Giới hạn bởi DRM" và công suất đầu ra của biến tần sẽ bị giới hạn ở số không.

- 1. Chọn Cài đặt ban đầu
- 2. Chọn DRM và đặt về "BẠT"

### 6.5.10 Khôi phục cài đặt

Khôi phục cài đặt có thể đặt tất cả mục trong cài đặt đặc biệt 6.5.8 về mặc định. Màn hình hiển thị như bên dưới:

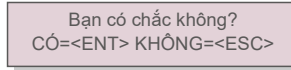

Hình 6.22 Khôi phục cài đặt Nhấn

phím Enter để lưu cài đặt sau khi tắt lưới điện. Nhấn phím ESC để trả về giá trị trung bình trước đó.

### 6.5.11 Cập nhật HMI

Chức năng này được sử dụng để cập nhật chương trình LCD.

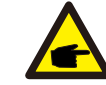

Chức năng này chỉ dành cho nhân viên bảo trì thực hiện, thao tác sai sẽ ngăn biến tần đạt công suất tối đa.

### 6. Vận hành

### 6.5.12 Đặt giá trị EPM nội bộ

### NOTE: Mục này

Mục này bao gồm hai chức năng liên quan đến công tơ thông minh hoặc cảm biến thông minh. Vui lòng tham khảo mục 4.3.7 hoặc 4.3.8 để biết sơ đồ đấu nối chi tiết.

#### Chức năng 1: Chức năng Quản lý công suất xuất ra nội bộ

Biến tần có thể hoạt động với công tơ thông minh HOẶC cảm biến thông minh để tự động giới hạn công suất xuất ra của hệ thống. Có thể đạt được dòng điện bơm vào bằng 0. Công tơ thông minh có thể được lấp đặt ở phía lưới điện HOẶC phía phụ tải. Cảm biến thông minh chỉ có thể được lấp đặt ở phía lưới điện.

#### Chức năng 2: Chức năng theo dõi mức tiêu thụ trong 24 giờ

Chỉ áp dụng nếu sử dụng hệ thống theo dõi của Solis.

Biến tần có thể hoạt động với một công tơ thông minh để theo dõi dữ liệu tiêu thụ của phụ tải trong cả ngày và dữ liệu sẽ được hiển thị trên hệ thống theo dõi của Solis. Công tơ thông minh chỉ có thể được lắp đặt ở phía lưới điện.

### NOTE:

Vui lòng tham khảo hướng dẫn bên dưới cho các trường hợp người dùng khác nhau.

#### Trường hợp 1. Chỉ Chức năng 1 được yêu cầu

Sử dụng Công tơ thông minh:

Bước 1: Tham khảo Mục 4.3.7 để đấu nối công tơ thông minh ở phía lưới điện hoặc phía phụ tải.

- Bước 2: Chọn model công tơ tương ứng trong Mục 6.5.12.4
- Bước 3: Chọn Mục 6.5.12.1 Chọn chế độ làm Tùy chọn 2 (Công tơ ở phía phụ tải) hoặc

Tùy chọn 3 (Công tơ ở phía lưới điện) tương ứng.

Bước 4: Đặt cấu hình theo Mục 6.5.12.2 để thiết lập nguồn điện chạy ngược được cho phép. Bước 5: Đặt cấu hình theo Mục 6.5.12.3 để bật chức năng an toàn dự phòng (Nếu cần). Sử dụng cảm biến thông minh:

Bước 1: Tham khảo Mục 4.3.8 để kết nối cảm biến thông minh ở phía lưới.

Bước 2: Chọn Mục 6.5.12.1 Chọn chế độ làm Tùy chọn 5 (Cảm biến dòng điện). Bước 3: Đặt cấu hình "Tỷ lệ lấy mẫu CT" và "Kiểm tra liên kết CT" nếu cần. Bước 4: Đặt cấu hình theo Mục 6.5.12.2 để thiết lập nguồn điện chạy ngược được cho phép.

Bước 5: Đặt cấu hình theo Mục 6.5.12.3 để bật chức năng an toàn dự phòng (Nếu cần).

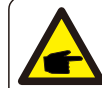

Trường hợp 2. Cả Chức năng 1 và 2 đều được yêu cầu Sử dụng Công tơ thông minh:

Bước 1: Tham khảo Mục 4.3.7 để đấu nối công tơ thông minh ở phía lưới điện. Bước 2: Chọn model công tơ tương ứng trong Mục 6.5.12.4

Bước 3: Chọn Mục 6.5.11.1 Chọn chế độ làm Tùy chọn 3 (Công tơ ở phía lưới điện). Bước 4: Chọn Mục 6.5.3 Công tắc 24H là "Bật".

Bước 5: Đặt cấu hình theo Mục 6.5.11.2 để thiết lập nguồn điện chạy ngược được cho phép.

Bước 6: Đặt cấu hình theo Mục 6.5.11.3 để bật chức năng an toàn dự phòng (Nếu cần).

Bước 7: Định cấu hình hệ thống theo dõi của Solis (Vui lòng tham khảo sách hướng dẫn sử dụng thiết bị theo dõi)

Nếu khách hàng không muốn bật chức năng kiểm soát công suất xuất ra, vui lòng thay đổi "công suất chạy ngược" thành công suất xuất ra tối đa của bộ biến tần ở Bước 5 HOĂC chỉ cần chon chế đô là "theo dõi mức tiêu thu" ở Bước 3 và bỏ qua Bước 5-6.

Chọn Cài đặt giá trị EPM từ Menu chính để truy cập các tùy chọn sau:

1. Chọn chế độ 2. Đặt công suất chạy ngược 3. BẬT/TẤT an toàn dự phòng 4. Chọn công tơ

### 6.5.12.1 Chọn chế độ

### Có 5 tùy chon trong muc này:

1. TẤT EPM 2. Công tơ ở phía phụ tải 3. Công tơ ở phía lưới điện 4.Theo dõi mức tiêu thụ 5. TẤT EPM cảm biến dòng điện: Các chức năng bị vô hiệu hóa

Công tơ ở phía phu tải: Công tơ thông minh Solis được đấu nối trong mạch nhánh phu tải.

**Công tơ ở phía lưới điện:** Công tơ thông minh Solis được đấu nối tại điểm đấu nối lưới điện (Công suất dòng điện chạy ngược mặc định là 0W).

**Theo dõi mức tiêu thụ:** Công tơ thông minh Solis được đấu nối tại điểm đấu nối lưới điện (Không áp dụng cài đặt công suất chạy ngược).

Cảm biến dòng điện: Cảm biến thông minh Solis được đấu nối tại điểm đấu nối lưới điện.

### 6. Vận hành

#### NOTE:

Đối với tùy chọn 5 (Cảm biến dòng điện), có một số cài đặt phụ khả dụng khi "Cảm biến dòng điện" được chọn.

#### Tỷ lệ lấy mẫu CT

Cài đặt này được sử dụng để xác định tỷ lệ lấy mẫu CT nếu khách hàng không sử dụng CT mặc định do Solis cung cấp.

CÓ=<ENT> KHÔNG=<ESC>

Tỷ lệ: 3000:1

CT mặc định là 100A:33,33mA (Tỷ lệ mặc định là 3000:1)

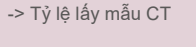

· Kiểm tra liên kết CT

Cài đặt này được sử dụng để kiểm tra hướng của CT (Không bắt buộc) Kết quả chỉ có giá trị nếu các điều kiện sau được đáp ứng.

1. Công suất tải trên 500W.

2. Biến tần được đặt là "TẤT lưới" trên màn hình LCD.

3. CT được kết nối với cổng CT của biến tần và CT được đặt ở phía lưới.

Trạng thái liên kết CT đúng

### NOTE:

F

Có 3 trạng thái trong Kiểm tra liên kết CT

"Lỗi" có nghĩa là CT được lắp đặt sai hướng, vui lòng thay đổi.

"Không thể đánh giá" có nghĩa là công suất tải quá nhỏ và kết quả không đáng tin cậy. "Đúng" có nghĩa là CT được lắp đặt chính xác.

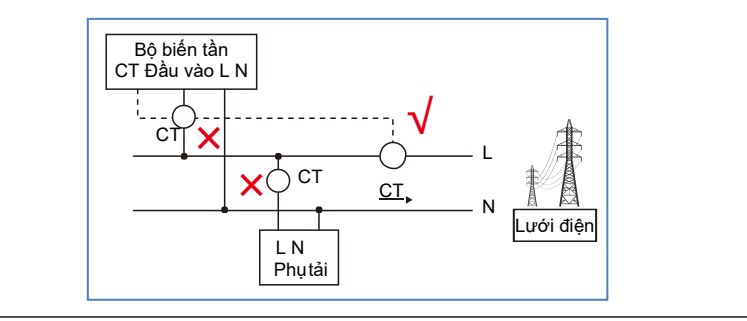

### 6.5.12.2 Công suất dòng chạy ngược

Cài đặt này được sử dụng để xác định công suất xuất ra được phép vào lưới điện.

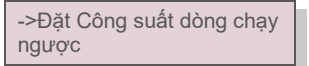

CÓ=<ENT> KHÔNG=<ESC> Công suất:-00000W

A Hình 6.23 Đặt công suất dòng chạy ngược

### CHÚ Ý:

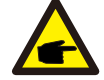

Giá trị dương cho biết lượng điện năng được phép xuất vào lưới. Giá trị âm cho biết sự kiểm soát chặt chẽ hơn để hạn chế trước công suất xuất ra, do đó đảm bảo chính xác không có nguồn điện nào được cấp vào lưới điện.

### 6.5.12.3 BẬT/TẮT an toàn dự phòng

Cài đặt này được sử dụng để đưa ra báo động (và ngăn biến tần phát điện) khi kết nối CT/Công tơ bị mất trong quá trình hoạt động.

Nó có thể ngăn dòng điện chạy ngược tiềm ẩn vào lưới điện khi hệ thống mất kiểm soát.

CÓ=<ENT> KHÔNG=<ESC> Đặt an toàn dự hò BẠT

Chỉ bắt buộc bật chức năng này khi bộ biến tần được lắp đặt ở Anh do quy định G100. Đối với các khu vực khác, khách hàng có thể bật hoặc tắt chức năng tùy ý.

#### CHÚ Ý:

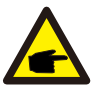

Khi chức năng an toàn dự phòng được BẠT và bằng cách nào đó, Máy biến dòng/Công tơ bị ngắt, bộ biến tần sẽ ngừng phát điện và đưa ra báo động "Failsafe" trên màn hình LCD. Khi chức năng an toàn dự phòng được BẠT và bằng cách nào đó, Máy biến dòng/Công tơ bị ngắt, bộ biến tần sẽ giữ công suất đầu ra ở thời điểm cuối cùng khi Máy biến dòng/Công tơ vẫn được kết nối. Sau khi khởi động lại, bộ biến tần sẽ phát hết công suất không giới hạn.

<sup>▲</sup> Hình 6.24 BẠT/TẮT chức năng an toàn dự phòng

### 6. Vận hành

### 6.5.12.4 Chọn công tơ

Cài đặt này được sử dụng để xác chính xác công tơ được đấu nối với biến tần.

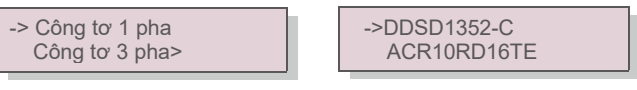

▲ 6.25 Chọn công tơ

Đối với biến tần một pha Solis, vui lòng chọn "Công tơ 1 pha" và sau đó chọn model đồng hồ tương ứng.

### 6.5.13 Đặt giá trị EPM bên ngoài

Cài đ ặt này chỉ nên đ 🛛 ợc bật khi sử dụng thiết bị EPM bên ngoài Solis. Có sẵn hai lựa chọn : 5G-EPM và Các EPM khác.

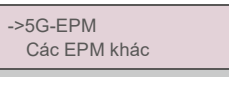

▲ Hình 6.26

Tùy chọn an toàn dự phòng 5G-EPM phải được BẠT khi sử dụng thiết bị EPM dòng 5G. Tùy chọn an toàn dự phòng Các EPM khác phải được BẠT khi sử dụng thiết bị EPM dòng 2G. Chỉ có thể bật một tùy chọn mỗi lần.

### 6.5.14 Khởi động lại HMI

Chức năng này được sử dụng để khởi động lại HMI.

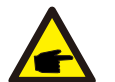

Chức năng này chỉ dành cho nhân viên bảo trì thực hiện, thao tác sai sẽ ngăn biến tần đạt công suất tối đa.

### 6.5.15 Thông số gỡ lỗi

Chức năng này chỉ được sử dụng cho nhân viên bảo trì của nhà sản xuất.

### 6.5.16 Cập nhật DSP

Chức năng này được sử dụng để cập nhật DSP.

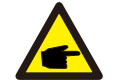

Chức năng này chỉ dành cho nhân viên bảo trì thực hiện, thao tác sai sẽ ngăn biến tần đạt công suất tối đa.

### 6.5.17 Thông số công suất

Chức năng này được sử dụng để hiệu chỉnh năng lượng đầu ra của biến tần. Nó sẽ không ảnh hưởng đến mức năng lượng cho bộ biến tần với RGM. Màn hình hiển thi:

> CÓ=<ENT> KHÔNG=<ESC> Thông số công suất: 1

▲ Hình 6.27 Giới hạn định mức công suất

Nhấn phím Xuống để di chuyển con trỏ.

Nhấn phím Lên để thay đổi chữ số.

Vui lòng nhấn Enter để lưu cài đặt và nhấn ESC để quay lại menu trước.

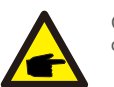

Cài đặt này được sử dụng cho người vận hành lưới điện, không được thay đổi cài đặt theo hướng dẫn này.

### 7. Bảo dưỡng

CHÚ Ý:

## 8. Khắc phục sự cố

### 7.Bảo dưỡng

Bộ biến tần một pha Solis 4G Mini không yêu cầu bảo dưỡng thường xuyên. Tuy nhiên, làm sạch bụi trên bộ tản nhiệt sẽ giúp bộ biến tần tản nhiệt và tăng tuổi thọ. Có thể làm sạch bụi bằng bàn chải mềm.

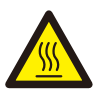

**LƯU Ý:** Không chạm vào bề mặt của bộ biến tần khi nó đang hoạt động. Một số chi tiết của bộ biến tần có thể nóng và gây bỏng. Tất bộ biến tần (tham khảo Mục 5.2) và đợi hạ nhiệt trước khi thực hiện bất kỳ thao tác bảo trì hoặc vệ sinh nào.

Màn hình LCD và đèn báo trạng thái LED có thể được làm sạch bằng vải ẩm nếu chúng quá bẩn dẫn đến khó đọc.

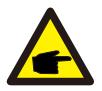

Không bao giờ sử dụng dung môi, chất mài mòn hoặc vật liệu ăn mòn để làm sạch bộ biến tần.

## 8. Khắc phục sự cố

Bộ biến tần được thiết kế phù hợp với các tiêu chuẩn quốc tế quan trọng nhất về lưới điện và các yêu cầu về an toàn và tương thích điện từ. Trước khi giao tới tay khách hàng, bộ biến tần đã trải qua một số thử nghiệm để đảm bảo hoạt động tối ưu và độ tin cậy.

Trong trường hợp thử nghiệm không đạt, màn hình LCD sẽ hiển thị thông báo cảnh báo. Trong trường hợp này, bộ biến tần có thể ngừng hòa vào lưới điện. Các mô tả lỗi và thông báo báo động tương ứng được liệt kê trong Bảng 8.1:

| Thông báo báo động                          | Mô tả lỗi                                    | Giải pháp                                                                                                    |
|---------------------------------------------|----------------------------------------------|----------------------------------------------------------------------------------------------------|
| No power                                    | Biến tần không có nguồn trên màn<br>hình LCD | <ol> <li>1.Kiếm tra kết nối đầu vào quang điện 2.Kiếm tra điện áp<br/>đầu vào một chiều<br/>(một pha &gt;120V, ba pha &gt;350V) 3.Kiểm tra xem PV+/- có<br/>đảo ngược không</li> </ol>    |
| Màn hình LCD luôn ở trạng<br>thái khởi chạy | không thể khởi động                          | <ol> <li>Kiểm tra xem đầu nối trên bo mạch chính hoặc bo<br/>mạch nguồn đã được cố định chưa.</li> <li>Kiểm tra xem đầu nối DSP đến bo mạch nguồn đã<br/>được cố định chựa.</li> </ol>    |
| OV-G-V01/02/03/04                           | Điện áp lưới quá cao                         | <ol> <li>Điện trở của cáp AC quá cao. Thay đổi cỡ cáp lưới<br/>điện lớn hơn</li> <li>Điều chính giới hạn bảo vệ nếu được công ty điện<br/>cho phép.</li> </ol>                            |
| UN-G-V01/02                                 | Điện áp lưới quá thấp                        |                                                                                                    |
| OV-G-F01/02                                 | Tần số lưới quá cao                          | <ol> <li>1.Sử dụng chức năng người dùng tự thiết lập để điều<br/>chỉnh giới hạn bảo vệ nếu được công ty điện cho phép.</li> </ol>                                                         |
| UN-G-F01/02                                 | Tần số lưới quá thấp                         |                                                                                                    |
| Reverse-GRID                                | Phân cực AC bị đảo ngược                     | 1. Kiểm tra cực tính của đầu nối AC.                                                                                                    |
| Reverse-DC                                  | Phân cực DC bị đảo ngược                     | 1. Kiểm tra cực tính của đầu nối DC.                                                                                                    |
| NO-GRID                                     | Không có điện áp lưới                        | <ol> <li>1.Kiểm tra kết nối và công tắc lưới điện. 2.Kiểm tra điện áp<br/>lưới điện bên trong<br/>cực nối của bộ biến tần.</li> </ol>                                                     |
| OV-DC01/02/03/04                            | Điện áp DC quá cao                           | 1.Giảm số mô đun mắc nối tiếp                                                                                                    |
| OV-BUS                                      | Điện áp bus DC quá cao                       | 1.Kiểm tra kết nối cuộn cảm của bộ biến tần 2.Kiểm tra kết                                                                                                    |
| UN-BUS01/02                                 | Điện áp bus DC quá thấp                      | nối trình điều khiển                                                                                                    |
| GRID-INTF01/02                              | Nhiễu lưới điện                              |                                                                                                    |
| OV-G-I                                      | Lưới điện quá dòng                           | <ol> <li>Khởi động lại bộ biến tần 2.Thay đổi bo mạch nguồn</li> </ol>                                                                                                    |
| IGBT-OV-I                                   | Dòng điện IGBT quá cao                       | _                                                                                                    |
| DC-INTF OV-DCA-I                            | Đầu vào DC quá dòng                          | <ol> <li>Khởi động lại bộ biến tần</li> <li>Xác định và chuyển chuỗi sang lỗi MPPT 2.Thay đổi<br/>bo mạch nguồn</li> </ol>                                                                |
| IGFOL-F                                     | Theo dõi dòng điện lưới không thành<br>công  | 1. Khởi động lại bộ biến tần hoặc liên hệ với nhân viên lắp                                                                                                    |
| IG-AD                                       | Lấy mẫu dòng điện lưới không thành<br>công   | đặt.                                                                                                    |
| OV-TEM                                      | Quá nhiệt                                    | <ol> <li>Kiểm tra thông gió xung quanh biến tần. 2.Kiểm tra xem<br/>có ánh nắng trực tiếp chiếu vào<br/>bộ biến tần trong thời tiết nóng không.</li> </ol>                                |
| INI-FAULT                                   | Lỗi hệ thống khởi chạy                       |                                                                                                    |
| DSP-B-FAULT                                 | Giao tiếp thất bại giữa DSP chính và phụ     | <ol> <li>1. Khởi động lại bộ biến tần hoặc liên hệ với nhân viên lắp<br/>đặt.</li> </ol>                                                                                                  |
| 12Power-FAULT                               | Lỗi cung cấp điện 12V                        |                                                                                                    |
| PV ISO-PRO 01/02                            | Bảo vệ cô lập quang điện                     | <ol> <li>Ngắt tất cả đầu vào DC, kết nối lại và khởi động lại<br/>lần lượt từng bộ biến tần một.</li> <li>Xác định chuỗi nào gây ra lỗi và kiểm tra tính cô lập<br/>của chuỗi.</li> </ol> |

## 8. Khắc phục sự cố

## 9. Thông số kỹ

| Thông báo báo động             | Mô tả lỗi                     | Giải pháp                                                                                                    |
|--------------------------------|-------------------------------|----------------------------------------------------------------------------------------------------|
| ILeak-PRO<br>01/02/03/04       | Bảo vệ dòng điện rò           | <ol> <li>Kiểm tra kết nối AC và DC</li> <li>Kiểm tra kết nối cáp bên trong bộ biến tần.</li> </ol>                                                                                                    |
| RelayChk-FAIL                  | Kiểm tra role thất bại        | <ol> <li>Khởi động lại bộ biến tần hoặc liên hệ với nhân viên lấp<br/>đặt.</li> </ol>                                                                                                    |
| DCinj-FAULT                    | Dòng phun DC cao              | <ol> <li>Khởi động lại bộ biến tần hoặc liên hệ với nhân viên lấp<br/>đặt.</li> </ol>                                                                                                    |
| Màn hình TẤT và<br>có nguồn DC | Bộ biến tần bị hỏng bên trong | <ol> <li>Không tắt các công tắc DC vì làm vậy sẽ làm<br/>hỏng bộ biến tần.</li> <li>Vui lòng đợi bức xạ mặt trời giảm xuống và xác nhận<br/>dòng điện của chuỗi thấp hơn 0,5A bằng ampe kế<br/>dạng kẹp và sau đó tất các công tắc DC.</li> <li>Xin lưu ý rằng mọi thiệt hại do thao tác sai không được<br/>bảo hành trong thiết bị.</li> </ol> |

▲ Bảng 8.1 Thông báo lỗi và mô tả

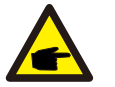

### CHÚ Ý:

Nếu bộ biến tần hiển thị bất kỳ thông báo báo động nào như được liệt kê trong Bảng 8.1; vui lòng tắt bộ biến tần (tham khảo Mục 5.2 để dừng bộ biến tần) và đợi trong 5 phút trước khi khởi động lại (tham khảo Mục 5.1 để khởi động bộ biến tần). Nếu lõi vẫn còn, vui lòng liên hệ với nhà phân phối địa phương hoặc trung tâm dịch vụ. Hãy luôn chuẩn bị sẵn sàng các thông

tin sau đây trước khi liên hệ với chúng tôi.

- 1. Số serial của Bộ biến tần một pha Solis 4G Mini;
- 2. Nhà phân phối/đại lý của Bộ biến tần một pha Solis 4G Mini (nếu có);
- 3. Ngày lắp đặt.
- 4. Mô tả sự cố (tức là thông báo cảnh báo hiển thị trên màn hình LCD và trạng thái của đèn chỉ báo trạng thái LED. Các số liệu khác thu được từ menu con Thông tin (tham khảo Mục 6.2) cũng sẽ hữu (ch.);
- 5. Cấu hình mảng pin quang điện (ví dụ: số lượng tấm pin, dung lượng của tấm pin, số chuỗi

v.v.);

6. Chi tiết liên hệ của bạn.

| Model                                             | Solis-mini-700-4G                                                                                                    |
|---------------------------------------------------|----------------------------------------------------------------------------------------------------|
| Điện áp đầu vào DC tối đa (Volt)                  | 600                                                                                                    |
| Điện áp DC định mức (Volt)                        | 200                                                                                                    |
| Điện áp khởi động (Volt)                          | 60                                                                                                    |
| Dải điện áp MPPT (Volt)                           | 50500                                                                                                    |
| Dòng điện đầu vào tối đa (Amp)                    | 11                                                                                                    |
| Dòng điện đầu vào ngắn mạch tối đa (Amp)          | 17,2                                                                                                    |
| Số MPPT/Số chuỗi đầu vào tối đa                   | 1/1                                                                                                    |
| Công suất đầu ra định mức (Watt)                  | 700                                                                                                    |
| Công suất đầu ra tối đa (Watt)                    | 800                                                                                                    |
| Công suất đầu ra biểu kiến tối đa (VA)            | 800                                                                                                    |
| Điện áp lưới định mức (Volt)                      | 1/N/PE, 220/230                                                                                                    |
| Dòng đầu ra định mức (Amp)                        | 3,2/3,0                                                                                                    |
| Hệ số công suất (ở mức công suất đầu ra định mức) | 0,8 nhanh~0,8 trễ [1]                                                                                                    |
| THDi (ở công suất đầu ra định mức)                | <3%                                                                                                    |
| Tần số lưới điện định mức (Hertz)                 | 50/60                                                                                                    |
| Dải tần số hoạt động (Hertz)                      | 4555 hoặc 5565                                                                                                    |
| Hiệu suất tối đa                                  | 97,2%                                                                                                    |
| Hiệu suất EU                                      | 96,5%                                                                                                    |
| Kích thước                                        | 310R*373C*160S (mm)                                                                                                    |
| Trọng lượng                                       | 7,4kg                                                                                                    |
| Cấu trúc liên kết                                 | Loại không dùng máy biến áp                                                                                                    |
| Mức tự tiêu hao (vào ban đêm)                     | < 1 W (Đ êm)                                                                                                    |
| Dải nhiệt độ vận hành                             | -25℃ +60℃                                                                                                    |
| Độ ẩm tương đối                                   | 0~100%                                                                                                    |
| Bảo vệ chống xâm nhập                             | IP65                                                                                                    |
| Tiếng ồn (điển hình)                              | <20 dBA                                                                                                    |
| Khái niệm làm mát                                 | Đối lưu tự nhiên                                                                                                    |
| Độ cao vận hành tối đa                            | 4000m                                                                                                    |
| Tiêu chuẩn kết nối lưới điện                      | VDE-AR-N 4105, VDE V 0124, VDE V 0126-1-1, UTE C15-<br>712-1, NRS 097-1-2, G98, G99,<br>EN 50549-1/-2, RD 1699, UNE 206006,<br>UNE 206007-1, IEC 61727 |
| Tiêu chuẩn an toàn/EMC                            | IEC 62109-1/-2, IEC 62116 ,EN 61000-6-1/-2/-3/-4                                                                                                    |
| Đấu nối DC                                        | Đầu nối MC4                                                                                                    |
| Đấu nối AC                                        | Phích cắm kết nối nhanh                                                                                                    |
| Màn hình                                          | Màn hình LCD, 2×20 Z.                                                                                                    |
| Kết nối giao tiếp                                 | RS485, Tùy chọn: Wi-Fi, GPRS                                                                                                    |
| Thời hạn bảo hành                                 | 5 năm (Gia hạn đến 20 năm)                                                                                                    |

## 9. Specifications

| Model                                             | Solis-mini-1000-4G                                                                                                    |
|---------------------------------------------------|----------------------------------------------------------------------------------------------------|
| Điện áp đầu vào DC tối đa (Volt)                  | 600                                                                                                    |
| Điện áp DC định mức (Volt)                        | 200                                                                                                    |
| Điện áp khởi động (Volt)                          | 60                                                                                                    |
| Dải điện áp MPPT (Volt)                           | 50500                                                                                                    |
| Dòng điện đầu vào tối đa (Amp)                    | 11                                                                                                    |
| Dòng điện đầu vào ngắn mạch tối đa (Amp)          | 17,2                                                                                                    |
| Số MPPT/Số chuỗi đầu vào tối đa                   | 1/1                                                                                                    |
| Công suất đầu ra định mức (Watt)                  | 1000                                                                                                    |
| Công suất đầu ra tối đa (Watt)                    | 1100                                                                                                    |
| Công suất đầu ra biểu kiến tối đa (VA)            | 1100                                                                                                    |
| Điện áp lưới định mức (Volt)                      | 1/N/PE, 220/230                                                                                                    |
| Dòng đầu ra định mức (Amp)                        | 4,5/4,3                                                                                                    |
| Hệ số công suất (ở mức công suất đầu ra định mức) | 0,8 nhanh~0,8 trễ [1]                                                                                                    |
| THDi (ở công suất đầu ra định mức)                | <3%                                                                                                    |
| Tần số lưới điện định mức (Hertz)                 | 50/60                                                                                                    |
| Dải tần số hoạt động (Hertz)                      | 4555 hoặc 5565                                                                                                    |
| Hiệu suất tối đa                                  | 97,2%                                                                                                    |
| Hiệu suất EU                                      | 96,5%                                                                                                    |
| Kích thước                                        | 310R*373C*160S (mm)                                                                                                    |
| Trọng lượng                                       | 7,4kg                                                                                                    |
| Cấu trúc liên kết                                 | Loại không dùng máy biến áp                                                                                                    |
| Mức tự tiêu hao (vào ban đêm)                     | < 1 W (Đ êm)                                                                                                    |
| Dải nhiệt độ vận hành                             | -25℃ +60℃                                                                                                    |
| Độ ẩm tương đối                                   | 0~100%                                                                                                    |
| Bảo vệ chống xâm nhập                             | IP65                                                                                                    |
| Tiếng ồn (điển hình)                              | <20 dBA                                                                                                    |
| Khái niệm làm mát                                 | Đối lưu tự nhiên                                                                                                    |
| Độ cao vận hành tối đa                            | 4000m                                                                                                    |
| Tiêu chuẩn kết nối lưới điện                      | VDE-AR-N 4105, VDE V 0124, VDE V 0126-1-1, UTE<br>C15-712-1, NRS 097-1-2, G98, G99,<br>EN 50549-1/-2, RD 1699, UNE 206006,<br>UNE 206007-1, IEC 61727 |
| Tiêu chuẩn an toàn/EMC                            | IEC 62109-1/-2, IEC 62116 ,EN 61000-6-1/-2/-3/-4                                                                                                    |
| Đấu nối DC                                        | Đầu nối MC4                                                                                                    |
| Đấu nối AC                                        | Phích cắm kết nối nhanh                                                                                                    |
| Màn hình                                          | Màn hình LCD, 2×20 Z.                                                                                                    |
| Kết nối giao tiếp                                 | RS485, Tùy chọn: Wi-Fi, GPRS                                                                                                    |
| Thời hạn bảo hành                                 | 5 năm (Gia hạn đến 20 năm)                                                                                                    |

| Diện áp dâu vào DC tối đa (Volt)         600           Diện áp DC định mức (Volt)         200           Diện áp khởi động (Volt)         60           Dài điện áp MPPT (Volt)         50500           Dông điện đầu vào tối đa (Amp)         11           Dông điện đầu vào tối đa (Mmp)         17.2           Số MPPT/Số chuối đầu vào tối đa         1/1           Công suất đầu ra tối đa (Watt)         1500           Công suất đầu ra tối đa (Watt)         1700           Công suất đầu ra tối đa (VAt)         1700           Công suất đầu ra tối đa (Vatt)         1700           Dông đầu đầu ra định mức (Volt)         1NNPE, 220230           Dông đầu ra định mức (Volt)         1NNPE, 220230           Dông đầu ra định mức (Volt)         1NNPE, 220230           Dông đầu ra định mức (Velt)         0.8 nham-0.8 trế [1]           THĐi (ở công suất đầu ra định mức)            O.8 nham-0.8 trế [1]         THĐi (ở công suất đầu ra định mức)           Dái tần số hoạt động (Hertz)         4555 hoặc 5565           Hiệu suất EU         96.5%           Kích thước         310R*373C*160S (mm)           Trong lương         7.4kg           Cấu trúc liên kết         Loại không đùng máy biến áp           Mức tự tiểu hao (vào ban đềm) <t< th=""><th>Model</th><th>Solis-mini-1500-4G</th></t<> | Model                                             | Solis-mini-1500-4G                                                                                                    |
|----------------------------------------------------------------------------------------------------|---------------------------------------------------|----------------------------------------------------------------------------------------------------|
| Diện áp DC định mức (Volt)         200           Điện áp MPT (Volt)         60           Dài điện áp MPPT (Volt)         50500           Dòng điện đầu vào tối đa (Amp)         11           Dòng điện đầu vào tối đa         1/1           Công suất đầu vao tối đa (Wat)         1500           Công suất đầu vao tối đa (Wat)         17.2           Số MPPT/Số chuỗi đầu vào tối đa         1/1           Công suất đầu ra tối đa (Wat)         1700           Công suất đầu ra tối đa (Wat)         1700           Công suất đầu ra tối đa (Wat)         1700           Diện áp lưới định mức (Volt)         1/NPE, 220/230           Dòng điện định mức (Amp)         6,8/6,5           Hệ só công suất đầu ra định mức)         0,8 nhanh-0.8 tế [1]           THDI (ở công suất đầu ra định mức)         -3%           Tân số lưới địện định mức (Hertz)         50/80           Dài tần số hoạt động (Hertz)         4556 hoặc 5565           Hiệu suất bủ         97.2%           Hiệu suất bủa         97.2%           Hiệu suất bủa         97.2%           Hiệu suất bủa         97.2%           Hiệu suất bủa         97.2%           Hiệu suất đầu mát định         -25°C                                                                                                    | Điện áp đầu vào DC tối đa (Volt)                  | 600                                                                                                    |
| Diện áp khởi động (Volt)         60           Dải điện áp MPPT (Volt)         50500           Dông điện đầu vào tối đa (Amp)         11           Dông điện đầu vào tối đa         1/1           Công suất đầu ra định mức (Watt)         1500           Công suất đầu ra định mức (Watt)         1700           Diên áp lưới định mức (Watt)         1700           Công suất đầu ra định mức (Volt)         1700           Diên áp lưới định mức (Volt)         1700           Diên áp lưới định mức (Volt)         17070           Diên áp lưới định mức (Volt)         17070           Diên áp lưới định mức (Volt)         17070           Diên áp lưới định mức (Volt)         17070           Diên áp lưới định mức (Volt)         17070           Diên áp lưới định mức (Volt)         17070           Diên áp lưới định mức (Volt)         17070           Diải thả số hoạt động (Hertz)         50/60           Dài thả số hoạt động (Hertz)         50/80           Diải thả số hoạt động (Hertz)         4555 hoặc 5565           Hiệu suất EU         96,5%           Kich thước         310R*373C*160S (mm)           Trong lượng         7.4kg           Cầu thró tiên hát         Loại không dụn máy biển áp           Mức tự tiêu hao (và                                                                     | Điện áp DC định mức (Volt)                        | 200                                                                                                    |
| Dài điện áp MPPT (Voit)         50500           Dông điện đầu vào tố đa (Amp)         11           Dông điện đầu vào tố đa (Amp)         17.2           Số MPPT/Số chuỗi đầu vào tố đa         1/1           Công suất đầu ra định mức (Watt)         1500           Công suất đầu ra tối da (Watt)         1700           Công suất đầu ra tối da (Watt)         1700           Công suất đầu ra tối da (Watt)         1700           Dông đầu ra dịnh mức (Volt)         1/NPE, 220/230           Dông đầu ra dịnh mức (Volt)         1/NPE, 220/230           Dông đầu ra dịnh mức (Colt)         1/NPE, 220/230           Dông đầu ra dịnh mức (Colt)         0.8 nhanh-0.8 trễ [1]           Thời (ć công suất đầu ra định mức)         -3%           Tần số lưới điện định mức (Hertz)         50/60           Dài tần số hoạt động (Hertz)         4555 hoặc 5565           Hiệu suất tối da         97.2%           Hiệu suất tối da         97.2%           Kich thước         310R*373C*1605 (mm)           Trong lượng         7.4kg           Cầu trức liên kết         Loại không dùng máp biến áp           Mức tự tiếu hao (vào ban đêm)         <1 W (Đ ēm)                                                                                                    | Điện áp khởi động (Volt)                          | 60                                                                                                    |
| Döng diện đầu vào tối đa (Amp)         11           Döng điện đầu vào tối đa (Amp)         17.2           Số MPPT/Số chuỗi đầu vào tối đa         1/1           Công suất đầu ra tích đa (Watt)         1500           Công suất đầu ra tích đa (Watt)         1700           Công suất đầu ra tích đa (Watt)         1700           Diện áp lưới định mức (Volt)         1/N/PE, 220/230           Dông đầu ra định mức (Amp)         6,8/6,5           Hệ số công suất đầu ra định mức)         0,8 nhanh-0,8 tế [1]           THDI (ở công suất đầu ra định mức)         -3%           Tần số lưới độn định mức (Hertz)         50/60           Dài tần šố hoạt động (Hertz)         4555 hoặc 5565           Hiệu suất tối đa         97.2%           Hiệu suất tối đa         97.2%           Hiệu suất tối đa         97.2%           Hiệu suất tối đa         97.2%           Hiệu suất tối đa         97.2%           Hiệu suất tối đa         97.2%           Hiệu suất tối đa         97.2%           Hiệu suất tối đa         97.2%           Hiệu suất tối đa         97.2%           Hiệu suất tối đa         97.2%           Hiệu suất tối đa         97.2%           Hiệu suất tối đa         97.2% <t< td=""><td>Dải điện áp MPPT (Volt)</td><td>50500</td></t<>                                               | Dải điện áp MPPT (Volt)                           | 50500                                                                                                    |
| Döng diện đầu vào ngắn mạch tối đa (Amp)         17,2           Số MPPT/Số chuỗi đầu vào tối đa         1/1           Công suất đầu ra định mức (Watt)         1500           Công suất đầu ra biểu kiến tối đa (VA)         1700           Diện áp lưới định mức (Volt)         1/N/PE, 220/230           Dông đầu ra định mức (Amp)         6,8/6,5           Hệ số công suất đầu ra định mức         -           Thả số lưới điện định mức (Hertz)         0,8 nhanh-0,8 trễ [1]           Thả số lưới điện định mức (Hertz)         50/60           Dài tần số hoạt động (Hertz)         4555 hoặc 5565           Hiệu suất EU         96,5%           Kích thước         310R*373C*160S (mm)           Trong lượng         7,4kg           Cầu trúc liên kết         Loại không dùng máy biến áp           Mức tự tiêu hao (vào ban đêm)         -           Dài nhiệt độ vận hanh         -25°C                                                                                                    | Dòng điện đầu vào tối đa (Amp)                    | 11                                                                                                    |
| Số MPPT/Số chuỗi đầu vào tối đa         1/1           Công suất đầu ra định mức (Watt)         1500           Công suất đầu ra định mức (Watt)         1700           Công suất đầu ra biểu kiến tối đa (VA)         1700           Diện áp tưới định mức (Volt)         1/N/PE, 220/230           Dòng đầu ra định mức (Volt)         1/N/PE, 220/230           Dòng đầu ra định mức (Volt)         1/N/PE, 220/230           Dòng đầu ra định mức (Volt)         0.8 nhanh~0.8 trỗ (1)           THDi (ở công suất đầu ra định mức)         0.8 nhanh~0.8 trố (1)           Thời điện định mức (Hertz)         50/60           Dài tần số hoạt động (Hertz)         4555 hoặc 5565           Hiệu suất tối đa         97.2%           Hiệu suất tối đa         97.2%           Kich thước         310R*373C*160S (mm)           Trong lương         7.4kg           Cầu trúc liên kết         Loại không dùng máy biến áp           Mức tự tiêu hao (vào ban đêm)         <1 W (Đ èm)                                                                                                    | Dòng điện đầu vào ngắn mạch tối đa (Amp)          | 17,2                                                                                                    |
| Công suất đầu ra định mức (Watt)         1500           Công suất đầu ra biểu kiến tối đa (Watt)         1700           Công suất đầu ra biểu kiến tối đa (VA)         1700           Diện áp lưới định mức (Volt)         1/N/PE, 220/230           Dòng đầu ra định mức (Chop)         6,8/6,5           Hệ số công suất đầu ra định mức)         0,8 nhanh-0,8 trể (1)           THDi (ở công suất đầu ra định mức)         <3%                                                                                                    | Số MPPT/Số chuỗi đầu vào tối đa                   | 1/1                                                                                                    |
| Công suất đầu ra tối đa (Watt)         1700           Công suất đầu ra biểu kiến tối đa (VA)         1700           Điện ập lưới định mức (Valt)         1/N/PE, 220/230           Dòng đầu ra định mức (Amp)         6,8,6,5           Hệ số công suất đầu ra định mức)         0,8 nhanh-0,8 tế [1]           THDi (ở công suất đầu ra định mức)         3,8 nhanh-0,8 tế [1]           THDi (ở công suất đầu ra định mức)         3,8 nhanh-0,8 tế [1]           THDi (ở công suất đầu ra định mức)         4555 hoặc 5565           Dài tần số hoạt động (Hertz)         4555 hoặc 5565           Hiệu suất tối đa         97,2%           Hiệu suất EU         96,5%           Kích thước         310R*373C*160S (mm)           Trong lượng         7,4kg           Cấu trúc liên kết         Loại không dùng máy biến áp           Mức tự tiêu hao (vào ban đêm)         <1 W (Đ êm)                                                                                                    | Công suất đầu ra định mức (Watt)                  | 1500                                                                                                    |
| Công suất đầu ra biểu kiến tối đa (VA)1700Điện áp lưới định mức (Volt)1/N/PE, 220/230Dòng đầu ra định mức (Amp)6,8/6,5Hệ số công suất (ở mức công suất đầu ra định mức)0,8 nhanh-0,8 trễ [1]THDi (ở công suất dầu ra định mức)<3%                                                                                                    | Công suất đầu ra tối đa (Watt)                    | 1700                                                                                                    |
| Diện áp lưới định mức (Volt)         1/N/PE, 220/230           Dòng đầu ra định mức (Amp)         6,8/6,5           Hệ số công suất (ở mức công suất đầu ra định mức)         0,8 nhanh-0.8 trễ [1]           THDI (ở công suất đầu ra định mức)         3%           Tần số lưới đện định mức (Hertz)         50/60           Dài tần số hoạt động (Hertz)         4555 hoặc 5565           Hiệu suất tối đa         97.2%           Hiệu suất EU         96,5%           Kich thước         310R*373C*160S (mm)           Trong lương         7.4kg           Cấu trức liên kết         Loại không dùng máy biến áp           Mức tự tiêu hao (vào ban đêm)         < 1 W (Đ ɛm)                                                                                                    | Công suất đầu ra biểu kiến tối đa (VA)            | 1700                                                                                                    |
| Dòng dầu ra định mức (Amp)6,8/6,5Hệ số công suất (ở mức công suất đầu ra định mức)0,8 nhanh-0,8 trế [1]THDi (ở công suất đầu ra định mức)<3%                                                                                                    | Điện áp lưới định mức (Volt)                      | 1/N/PE, 220/230                                                                                                    |
| Hệ số công suất (ở mức công suất đầu ra định mức)       0,8 nhanh~0,8 trễ [1]         THDi (ở công suất đầu ra định mức)       <3%                                                                                                    | Dòng đầu ra định mức (Amp)                        | 6,8/6,5                                                                                                    |
| THDi (ở công suất đầu ra định mức)<3%Tần số lưới điện định mức (Hertz)50/60Dải tần số hoạt động (Hertz)4555 hoặc 5565Hiệu suất tối đa97,2%Hiệu suất EU96,5%Kích thước310R*373C*160S (mm)Trọng lượng7,4kgCấu trúc liên kếtLoại không dùng máy biến ápMức tự tiêu hao (vào ban đêm)<1 W (Đ êm)                                                                                                    | Hệ số công suất (ở mức công suất đầu ra định mức) | 0,8 nhanh~0,8 trễ [1]                                                                                                    |
| Tần số lưới địện định mức (Hertz)50/60Dải tần số hoạt động (Hertz)4555 hoặc 5565Hiệu suất tối đa97,2%Hiệu suất EU96,5%Kích thước310R*373C*160S (mm)Trọng lượng7,4kgCấu trúc liên kếtLoại không dùng máy biến ápMức tự tiêu hao (vào ban đêm)< 1 W (Đ êm)                                                                                                    | THDi (ở công suất đầu ra định mức)                | <3%                                                                                                    |
| Dải tần số hoạt động (Hertz)4555 hoặc 5565Hiệu suất tối đa97,2%Hiệu suất EU96,5%Kích thước310R*373C*160S (mm)Trọng lượng7,4kgCấu trúc liên kếtLoại không dùng máy biến ápMức tự tiêu hao (vào ban đêm)< 1 W (Đ êm)                                                                                                    | Tần số lưới điện định mức (Hertz)                 | 50/60                                                                                                    |
| Hiệu suất tối đa97,2%Hiệu suất EU96,5%Kích thước310R*373C*160S (mm)Trọng lượng7,4kgCấu trúc liên kếtLoại không dùng máy biến ápMức tự tiêu hao (vào ban đêm)<1 W (Đ êm)                                                                                                    | Dải tần số hoạt động (Hertz)                      | 4555 hoặc 5565                                                                                                    |
| Hiệu suất EU       96,5%         Kích thước       310R*373C*160S (mm)         Trọng lượng       7,4kg         Cấu trúc liên kết       Loại không dùng máy biến áp         Mức tự tiêu hao (vào ban đêm)       <1 W (Đ êm)                                                                                                    | Hiệu suất tối đa                                  | 97,2%                                                                                                    |
| Kích thước310R*373C*160S (mm)Trọng lượng7,4kgCấu trúc liên kếtLoại không dùng máy biến ápMức tự tiêu hao (vào ban đêm)< 1 W (Đ êm)                                                                                                    | Hiệu suất EU                                      | 96,5%                                                                                                    |
| Trọng lượng7,4kgCấu trúc liên kếtLoại không dùng máy biến ápMức tự tiêu hao (vào ban đêm)<1 W (Đ êm)                                                                                                    | Kích thước                                        | 310R*373C*160S (mm)                                                                                                    |
| Cấu trúc liên kếtLoại không dùng máy biến ápMức tự tiêu hao (vào ban đêm)< 1 W (Đ êm)                                                                                                    | Trọng lượng                                       | 7,4kg                                                                                                    |
| Mức tự tiêu hao (vào ban đêm)< 1 W (Đ êm)Dải nhiệt độ vận hành-25°C +60°CĐộ ẩm tương đối0~100%Bảo vệ chống xâm nhậpIP65Tiếng ồn (điển hình)<20 dBA                                                                                                    | Cấu trúc liên kết                                 | Loại không dùng máy biến áp                                                                                                    |
| Dải nhiệt độ vận hành-25°C +60°CĐộ ẩm tương đối0~100%Bảo vệ chống xâm nhậpIP65Tiếng ôn (điển hình)<20 dBA                                                                                                    | Mức tự tiêu hao (vào ban đêm)                     | < 1 W (Đ êm)                                                                                                    |
| Độ ẩm tương đối0~100%Bảo vệ chống xâm nhậpIP65Tiếng ồn (điển hình)<20 dBA                                                                                                    | Dải nhiệt độ vận hành                             | -25℃ +60℃                                                                                                    |
| Bảo vệ chống xâm nhậpIP65Tiếng ồn (điển hình)<20 dBA                                                                                                    | Độ ẩm tương đối                                   | 0~100%                                                                                                    |
| Tiếng ồn (điển hình)<20 dBAKhái niệm làm mátĐối lưu tự nhiênĐộ cao vận hành tối đa4000mTiêu chuẩn kết nối lưới điệnVDE-AR-N 4105, VDE V 0124, VDE V 0126-1-1, UTE C15-712-<br>1, NRS 097-1-2, G98, G99,<br>EN 50549-1/-2, RD 1699, UNE 206006,<br>UNE 206007-1, IEC 61727Tiêu chuẩn an toàn/EMCIEC 62109-1/-2, IEC 62116, EN 61000-6-1/-2/-3/-4Đấu nối DCĐầu nối MC4Đấu nối ACPhích cắm kết nối nhanhMàn hìnhMàn hình LCD, 2×20 Z.Kết nối giao tiếpRS485, Tùy chọn: Wi-Fi, GPRSThời hạn bảo hành5 năm (Gia hạn đến 20 năm)                                                                                                    | Bảo vệ chống xâm nhập                             | IP65                                                                                                    |
| Khái niệm làm mátĐối lưu tự nhiênĐộ cao vận hành tối đa4000mTiêu chuẩn kết nối lưới điệnVDE-AR-N 4105, VDE V 0124, VDE V 0126, 1-1, UTE C15-712-<br>1, NRS 097-1-2, G98, G99,<br>EN 50549-1/-2, RD 1699, UNE 206006,<br>UNE 206007-1, IEC 61727Tiêu chuẩn an toàn/EMCIEC 62109-1/-2, IEC 62116, EN 61000-6-1/-2/-3/-4Đấu nối DCĐầu nối MC4Đấu nối ACPhích cắm kết nối nhanhMàn hìnhMàn hình LCD, 2×20 Z.Kết nối giao tiếpThời hạn bảo hànhThời hạn bảo hành5 năm (Gia hạn đến 20 năm)                                                                                                    | Tiếng ồn (điển hình)                              | <20 dBA                                                                                                    |
| Độ cao vận hành tối đa4000mTiêu chuẩn kết nối lưới điệnVDE-AR-N 4105, VDE V 0124, VDE V 0126-1-1, UTE C15-712-<br>1, NRS 097-1-2, G98, G99,<br>EN 50549-1/-2, RD 1699, UNE 206006,<br>UNE 206007-1, IEC 61727Tiêu chuẩn an toàn/EMCIEC 62109-1/-2, IEC 62116, EN 61000-6-1/-2/-3/-4Đấu nối DCĐầu nối MC4Đấu nối ACPhích cẩm kết nối nhanh<br>Màn hìnhMàn hìnhMàn hình LCD, 2×20 Z.Kết nối giao tiếpThời hạn bảo hành5 năm (Gia hạn đến 20 năm)                                                                                                    | Khái niệm làm mát                                 | Đối lưu tự nhiên                                                                                                    |
| VDE-AR-N 4105, VDE V 0124, VDE V 0126-1-1, UTE C15-712-<br>1, NRS 097-1-2, G98, G99,<br>EN 50549-1/-2, RD 1699, UNE 206006,<br>UNE 206007-1, IEC 61727Tiêu chuẩn an toàn/EMCIEC 62109-1/-2, IEC 62116, EN 61000-6-1/-2/-3/-4Đấu nối DCĐầu nối MC4Đấu nối ACPhích cấm kết nối nhanhMàn hìnhMàn hình LCD, 2×20 Z.Kết nối giao tiếpRS485, Tùy chọn: Wi-Fi, GPRSThời hạn bảo hành5 năm (Gia hạn đến 20 năm)                                                                                                    | Độ cao vận hành tối đa                            | 4000m                                                                                                    |
| Tiêu chuẩn an toàn/EMC       IEC 62109-1/-2, IEC 62116, EN 61000-6-1/-2/-3/-4         Đấu nối DC       Đầu nối MC4         Đấu nối AC       Phích cắm kết nối nhanh         Màn hình       Màn hình LCD, 2×20 Z.         Kết nối giao tiếp       RS485, Tùy chọn: Wi-Fi, GPRS         Thời hạn bảo hành       5 năm (Gia hạn đến 20 năm)                                                                                                    | Tiêu chuẩn kết nối lưới điện                      | VDE-AR-N 4105, VDE V 0124, VDE V 0126-1-1, UTE C15-712-<br>1, NRS 097-1-2, G98, G99,<br>EN 50549-1/-2, RD 1699, UNE 206006,<br>UNE 206007-1, IEC 61727 |
| Đấu nối DC     Đầu nối MC4       Đấu nối AC     Phích cắm kết nối nhanh       Màn hình     Màn hình LCD, 2×20 Z.       Kết nối giao tiếp     RS485, Tùy chọn: Wi-Fi, GPRS       Thời hạn bảo hành     5 năm (Gia hạn đến 20 năm)                                                                                                    | Tiêu chuẩn an toàn/EMC                            | IEC 62109-1/-2, IEC 62116 ,EN 61000-6-1/-2/-3/-4                                                                                                    |
| Đấu nối AC     Phích cắm kết nối nhanh       Màn hình     Màn hình LCD, 2×20 Z.       Kết nối giao tiếp     RS485, Tùy chọn: Wi-Fi, GPRS       Thời hạn bảo hành     5 năm (Gia hạn đến 20 năm)                                                                                                    | Đấu nối DC                                        | Đầu nối MC4                                                                                                    |
| Màn hình     Màn hình LCD, 2×20 Z.       Kết nối giao tiếp     RS485, Tùy chọn: Wi-Fi, GPRS       Thời hạn bảo hành     5 năm (Gia hạn đến 20 năm)                                                                                                    | Đấu nối AC                                        | Phích cắm kết nối nhanh                                                                                                    |
| Kết nối giao tiếp     RS485, Tùy chọn: Wi-Fi, GPRS       Thời hạn bảo hành     5 năm (Gia hạn đến 20 năm)                                                                                                    | Màn hình                                          | Màn hình LCD, 2×20 Z.                                                                                                    |
| Thời hạn bảo hành 5 năm (Gia hạn đến 20 năm)                                                                                                    | Kết nối giao tiếp                                 | RS485, Tùy chọn: Wi-Fi, GPRS                                                                                                    |
|                                                                                                    | Thời hạn bảo hành                                 | 5 năm (Gia hạn đến 20 năm)                                                                                                    |

## 9. Specifications

| Model                                             | Solis-mini-2000-4G                                                                                                    |
|---------------------------------------------------|----------------------------------------------------------------------------------------------------|
| Điện áp đầu vào DC tối đa (Volt)                  | 600                                                                                                    |
| Điện áp DC định mức (Volt)                        | 330                                                                                                    |
| Điện áp khởi động (Volt)                          | 90                                                                                                    |
| Dải điện áp MPPT (Volt)                           | 80500                                                                                                    |
| Dòng điện đầu vào tối đa (Amp)                    | 11                                                                                                    |
| Dòng điện đầu vào ngắn mạch tối đa (Amp)          | 17,2                                                                                                    |
| Số MPPT/Số chuỗi đầu vào tối đa                   | 1/1                                                                                                    |
| Công suất đầu ra định mức (Watt)                  | 2000                                                                                                    |
| Công suất đầu ra tối đa (Watt)                    | 2200                                                                                                    |
| Công suất đầu ra biểu kiến tối đa (VA)            | 2200                                                                                                    |
| Điện áp lưới định mức (Volt)                      | 1/N/PE, 220/230                                                                                                    |
| Dòng đầu ra định mức (Amp)                        | 9,1/8,7                                                                                                    |
| Hệ số công suất (ở mức công suất đầu ra định mức) | 0,8 nhanh~0,8 trễ [1]                                                                                                    |
| THDi (ở công suất đầu ra định mức)                | <3%                                                                                                    |
| Tần số lưới điện định mức (Hertz)                 | 50/60                                                                                                    |
| Dải tần số hoạt động (Hertz)                      | 4555 hoặc 5565                                                                                                    |
| Hiệu suất tối đa                                  | 97,2%                                                                                                    |
| Hiệu suất EU                                      | 96,5%                                                                                                    |
| Kích thước                                        | 310R*373C*160S (mm)                                                                                                    |
| Trọng lượng                                       | 7,4kg                                                                                                    |
| Cấu trúc liên kết                                 | Loại không dùng máy biến áp                                                                                                    |
| Mức tự tiêu hao (vào ban đêm)                     | < 1 W (Đ êm)                                                                                                    |
| Dải nhiệt độ vận hành                             | -25℃ +60℃                                                                                                    |
| Độ ẩm tương đối                                   | 0~100%                                                                                                    |
| Bảo vệ chống xâm nhập                             | IP65                                                                                                    |
| Tiếng ồn (điển hình)                              | <20 dBA                                                                                                    |
| Khái niệm làm mát                                 | Đối lưu tự nhiên                                                                                                    |
| Độ cao vận hành tối đa                            | 4000m                                                                                                    |
| Tiêu chuẩn kết nối lưới điện                      | VDE-AR-N 4105, VDE V 0124, VDE V 0126-1-1, UTE C15-712-<br>1, NRS 097-1-2, G98, G99,<br>EN 50549-1/-2, RD 1699, UNE 206006,<br>UNE 206007-1, IEC 61727 |
| Tiêu chuẩn an toàn/EMC                            | IEC 62109-1/-2, IEC 62116 ,EN 61000-6-1/-2/-3/-4                                                                                                    |
| Đấu nối DC                                        | Đầu nối MC4                                                                                                    |
| Đấu nối AC                                        | Phích cắm kết nối nhanh                                                                                                    |
| Màn hình                                          | Màn hình LCD, 2×20 Z.                                                                                                    |
| Kết nối giao tiếp                                 | RS485, Tùy chọn: Wi-Fi, GPRS                                                                                                    |
| Thời hạn bảo hành                                 | 5 năm (Gia hạn đến 20 năm)                                                                                                    |

| Diện áp đầu vào DC tối đa (Volt)         600           Diện áp DC định mức (Volt)         330           Diện áp khởi động (Volt)         90           Dài điện áp MPPT (Volt)         80500           Dòng điện đầu vào tối đa (Amp)         11           Dông điện đầu vào tối đa (Amp)         17.2           Số MPPT/S chuẩ tâu vào tối đa         1/1           Công suất đầu ra định mức (Valt)         2500           Công suất đầu ra định mức (Valt)         2800           Công suất đầu ra định mức (Valt)         2800           Dòng đầu ra định mức (Valt)         2800           Dòng suất đầu ra định mức (Valt)         11.//I/10,9           Hế số công suất đầu ra định mức)         0.8 nhah-0.8 trế [1]           THDi (ở công suất đầu ra định mức)         -3%           Tản số lưởi điện định mức (Hertz)         50/60           Dài điện số hoạt động (Hertz)         4555 hoặc 5565           Hiệu suất Đi         97,5%           Hiệu suất Đi         98,8%           Kích thước         310R*373C*1608 (mm)           Trong lướng         7.7kg           Cấu tròi lên kết         Loại không dùng máy biến áp           Mức tự tiểu hao (vào ban đêm)         <1W Đan)           Viế Am trong đối         0~100%                                          | Model                                             | Solis-mini-2500-4G                                                                                                    |
|----------------------------------------------------------------------------------------------------|---------------------------------------------------|----------------------------------------------------------------------------------------------------|
| Diện áp DC định mức (Volt)         330           Diện áp khởi dông (Volt)         90           Dài điện áp MPPT (Volt)         80500           Dông điện đầu vào thí đa (Amp)         11           Dông điện đầu vào thí đa (Amp)         17,2           Số MPPT/Số chuỗi đầu vào thí đa         1/1           Công suất đầu ra thí đa (Watt)         2500           Công suất đầu ra thí đa (Watt)         2800           Công suất đầu ra biểu kéth thí đa (VA)         2800           Diện áp Lưới định mức (Volt)         1/N/PE, 220/230           Dông điện đầu ra biểu kéth thí đa (VA)         2800           Diện áp Lưới định mức (Volt)         1/N/PE, 220/230           Dông điện đầu ra định mức (Volt)         1/N/PE, 220/230           Dông điện đầu ra định mức (Volt)         1/N/PE, 220/230           Dông điện đặn thức (Marp)         11,4/10,9           Hê số công suất đầu ra định mức)         0.8 nhanh-0.8 thể [1]           THDi (ở công suất đầu ra định mức)         -3%           Tâh số luới điện định mức (Hertz)         50/60           Dài tha số hoạt động (Hertz)         4556 hoặc 5565           Hiệu suất EU         96.8%           Kích thước         310R*373C*160S (mm)           Trong lượng         7.7.Kg           Cấu trúc liên kết | Điện áp đầu vào DC tối đa (Volt)                  | 600                                                                                                    |
| Diện áp khôi động (Volt)         90           Dải điến áp MPPT (Volt)         80500           Dòng điện đầu vào tối đa (Amp)         11           Dòng điện đầu vào tối đa (Amp)         17,2           Số MPPT/Số chuỗi đầu vào tối đa         1/11           Công suất đầu ra tối đa (Wat)         2500           Công suất dầu ra tối đa (Wat)         2800           Công suất dầu ra tối đa (Wat)         2800           Dòng đầu ra định mức (Volt)         1/NPE, 220/230           Dòng đầu ra định mức (Volt)         1/NPE, 220/230           Dòng đầu ra định mức (Volt)         1/NPE, 220/230           Dòng đầu ra định mức (Volt)         1/NPE, 220/230           Dòng đầu ra định mức (Volt)         1/NPE, 220/230           Dòng đầu ra định mức (Volt)         1/A/10,9           H é số công suất (ở mức công suất đầu ra định mức)         0.8 nàmh-0.8 třá [1]           THDi (ở công suất đầu ra định mức)         <3%                                                                                                    | Điện áp DC định mức (Volt)                        | 330                                                                                                    |
| Dài điện áp MPPT (Voit)         80500           Dông điện đầu vào tối đa (Amp)         11           Dòng điện đầu vào tối đa (Amp)         17.2           Số MPPT/Số chuỗi đầu vào tối đa         1/1           Công suất đầu ra định mức (Watt)         2500           Công suất đầu ra tối đa (Watt)         2800           Công suất đầu ra tối đa (Watt)         2800           Công suất đầu ra biểu kiến tối đa (VA)         2800           Đồng đầu ra định mức (Voit)         1/1.4/10.9           Hệ số công suất đầu ra định mức)         0.8 nhanh~0.8 tře[1]           THDI (ới công suất đầu ra định mức)         <3%                                                                                                    | Điện áp khởi động (Volt)                          | 90                                                                                                    |
| Dòng điện đầu vào tối đa (Amp)         11           Dòng điện đầu vào tối đa (Amp)         17,2           Số MPPT/Số chuỗi đầu vào tối đa         1/1           Công suất đầu ra định mức (Watt)         2500           Công suất đầu ra biểu kiến tối đa (VA)         2800           Công suất đầu ra biểu kiến tối đa (VA)         2800           Dòng đầu ra định mức (Volt)         1/N/PE, 220/230           Dòng đầu ra định mức (Volt)         1/N/PE, 220/230           Dòng đầu ra định mức (Volt)         1/1,4/10,9           Hệ số công suất đầu ra định mức)         0,8 nhanh-0.8 tế [1]           THĐi (ở công suất đầu ra định mức)         <3%                                                                                                    | Dải điện áp MPPT (Volt)                           | 80500                                                                                                    |
| Dòng điện đầu vào ngắn mạch tối đa (Amp)         17,2           Số MPPT/Số chuối đầu vào tối đa         1/1           Công suất đầu ra định mức (Watt)         2500           Công suất đầu ra tối đa (Watt)         2800           Công suất đầu ra tối đa (VA)         2800           Diện áp lưới định mức (Volt)         1/N/PE, 220/230           Dòng đầu ra định mức (Amp)         11,4/10,9           Hệ số công suất đầu ra định mức)         0,8 nhanh~0.8 trễ [1]           THD (ở công suất đầu ra định mức)         3%6           Tần số lưới điện định mức (Hertz)         50/60           Dài tân số hoạt động (Hertz)         4555 hoạc 5565           Hiệu suất EU         96,8%           Kích thước         310R*373C*160S (mm)           Trong lượng         7.7kg           Cấu trúc liên kết         Loại không đùng máy biến áp           Mức tự tiêu hao (vào ban đêm)         <1W (D êm)                                                                                                    | Dòng điện đầu vào tối đa (Amp)                    | 11                                                                                                    |
| Số MPPT/Số chuỗi đầu vào tối đa         1/1           Công suất đầu ra định mức (Watt)         2500           Công suất đầu ra biểu kiến tối đa (Watt)         2800           Công suất đầu ra biểu kiến tối đa (VA)         2800           Diện áp lưới định mức (Volt)         1/NPE, 220/230           Dông đầu ra định mức (Volt)         1/1.4/10,9           Hệ số công suất (ở mức còng suất đầu ra định mức)         0.8 nhanh-0.8 tří [1]           THDI (ở công suất đầu ra định mức)         <3%                                                                                                    | Dòng điện đầu vào ngắn mạch tối đa (Amp)          | 17,2                                                                                                    |
| Công suất đầu ra định mức (Watt)         2500           Công suất đầu ra tối đạ (Watt)         2800           Công suất đầu ra tối đạ (Watt)         2800           Dêng suất đầu ra tối đạ (VAt)         2800           Điện áp lưới định mức (Volt)         11/N/PE, 220/230           Dòng đầu ra định mức (Amp)         11,4/10,9           Hệ số công suất đầu ra định mức)         0.8 nhanh-0.8 tế [1]           THDi (ở công suất đầu ra định mức)         -3%           Tần số lưới điện định mức (Hertz)         50/60           Dài tần số hoạt động (Hertz)         4555 hoặc 5565           Hiệu suất tối đa         97,5%           Hiệu suất tối đa         97,5%           Kich thước         310R*373C*160S (mm)           Trong lượng         7.7kg           Cấu trừ tiên kết         Loại không dùng máy biến áp           Mức tự tiêu hao (vào ban đêm)         <1 W (Đ im)                                                                                                    | Số MPPT/Số chuỗi đầu vào tối đa                   | 1/1                                                                                                    |
| Công suất đầu ra tối đa (Watt)         2800           Công suất đầu ra biểu kiến tối đa (VA)         2800           Điện áp lưới định mức (Volt)         1/N/PE, 220/230           Dông đầu ra định mức (Amp)         11,4/10,9           Hệ số công suất đầu ra định mức)         0,8 nhanh-0,8 tế [1]           THDI (ở công suất đầu ra định mức)         3%           Tân số lưới điện định mức (Hertz)         50/60           Dài tân số hoạt động (Hertz)         4555 hoặc 5565           Hiệu suất tối đa         97,5%           Hiệu suất EU         96,8%           Kich thước         310R*373C*160S (mm)           Trong lượng         7,7kg           Cẩu trúc liên kết         Loại không dùng máy biến áp           Mức tự tiêu hao (vào ban đêm)         <1 W (Đ êm)                                                                                                    | Công suất đầu ra định mức (Watt)                  | 2500                                                                                                    |
| Công suất đầu ra biểu kiến tối đa (VA)2800Điện áp lưới định mức (Volt)1/N/PE, 220/230Dòng đầu ra định mức (Amp)11.4/10.9Hệ số công suất (ở mức công suất đầu ra định mức)0.8 nhanh~0.8 trấ [1]THDi (ở công suất đầu ra định mức)<3%                                                                                                    | Công suất đầu ra tối đa (Watt)                    | 2800                                                                                                    |
| Diện áp lưới định mức (Volt)         1/N/PE, 220/230           Dòng đầu ra định mức (Amp)         11,4/10,9           Hệ số công suất (ở mức công suất đầu ra định mức)         0,8 nhanh-0,8 trễ [1]           THDi (ở công suất đầu ra định mức)         33%           Tần số lưới địện định mức (Hertz)         50/60           Dài tần số hoạt động (Hertz)         4555 hoặc 5565           Hiệu suất tối đa         97,5%           Hiệu suất tối đa         97,5%           Kich thước         310R*373C*160S (mm)           Trong lượng         7,7kg           Cấu trúc liên kết         Loại không dùng máy biến áp           Mức tự tiêu hao (vào ban đêm)         < 1W (Đ êm)                                                                                                    | Công suất đầu ra biểu kiến tối đa (VA)            | 2800                                                                                                    |
| Dòng đầu ra định mức (Amp)11,4/10,9Hệ số công suất (ở mức công suất đầu ra định mức)0,8 nhanh-0,8 trễ [1]THDi (ở công suất đầu ra định mức)<3%                                                                                                    | Điện áp lưới định mức (Volt)                      | 1/N/PE, 220/230                                                                                                    |
| Hệ số công suất (ở mức công suất đầu ra định mức)0,8 nhanh-0,8 trễ [1]THDI (ở công suất đầu ra định mức)<3%                                                                                                    | Dòng đầu ra định mức (Amp)                        | 11,4/10,9                                                                                                    |
| THDi (ở công suất đầu ra định mức)<3%Tần số lưới điện định mức (Hertz)50/60Dải tần số hoạt động (Hertz)4555 hoặc 5565Hiệu suất tối đa97,5%Hiệu suất EU96,8%Kích thước310R*373C*160S (mm)Trong lượng7,7kgCấu trúc liên kếtLoại không dùng máy biến ápMức tự tiêu hao (vào ban đêm)<1 W (Đ êm)                                                                                                    | Hệ số công suất (ở mức công suất đầu ra định mức) | 0,8 nhanh~0,8 trễ [1]                                                                                                    |
| Tần số lưới địện định mức (Hertz)         50/60           Dải tần số hoạt động (Hertz)         4555 hoặc 5565           Hiệu suất tối đa         97,5%           Hiệu suất EU         96,8%           Kích thước         310R*373C*160S (mm)           Trọng lượng         7,7kg           Cầu trúc liên kết         Loại không dùng máy biến áp           Mức tự tiêu hao (vào ban đêm)         < 1 W (Đ êm)                                                                                                    | THDi (ở công suất đầu ra định mức)                | <3%                                                                                                    |
| Dải tần số hoạt động (Hertz)4555 hoặc 5565Hiệu suất tối đa97,5%Hiệu suất EU96,8%Kích thước310R*373C*160S (mm)Trọng lượng7,7kgCấu trúc liên kếtLoại không dùng máy biến ápMức tự tiêu hao (vào ban đêm)< 1 W (Đ êm)                                                                                                    | Tần số lưới điện định mức (Hertz)                 | 50/60                                                                                                    |
| Hiệu suất tối đa97,5%Hiệu suất EU96,8%Kích thước310R*373C*160S (mm)Trọng lượng7,7kgCấu trúc liên kếtLoại không dùng máy biến ápMức tự tiêu hao (vào ban đêm)<1 W (Đ êm)                                                                                                    | Dải tần số hoạt động (Hertz)                      | 4555 hoặc 5565                                                                                                    |
| Hiệu suất EU96,8%Kích thước310R*373C*160S (mm)Trọng lượng7,7kgCấu trúc liên kếtLoại không dùng máy biến ápMức tự tiêu hao (vào ban đêm)<1 W (Đ êm)                                                                                                    | Hiệu suất tối đa                                  | 97,5%                                                                                                    |
| Kich thước310R*373C*160S (mm)Trọng lượng7,7kgCấu trúc liên kếtLoại không dùng máy biến ápMức tự tiêu hao (vào ban đêm)<1 W (Đ êm)                                                                                                    | Hiệu suất EU                                      | 96,8%                                                                                                    |
| Trọng lượng7,7kgCấu trúc liên kếtLoại không dùng máy biến ápMức tự tiêu hao (vào ban đêm)<1 W (Đ êm)                                                                                                    | Kích thước                                        | 310R*373C*160S (mm)                                                                                                    |
| Cấu trúc liên kếtLoại không dùng máy biến ápMức tự tiêu hao (vào ban đêm)< 1 W (Đ êm)                                                                                                    | Trọng lượng                                       | 7,7kg                                                                                                    |
| Mức tự tiêu hao (vào ban đêm)< 1 W (Đ âm)Dải nhiệt độ vận hành-25°C +60°CĐộ ẩm tương đối0~100%Bảo vệ chống xâm nhậpIP65Tiếng ồn (điển hình)<20 dBA                                                                                                    | Cấu trúc liên kết                                 | Loại không dùng máy biến áp                                                                                                    |
| Dải nhiệt độ vận hành-25°C +60°CĐộ ẩm tương đối0~100%Bảo vệ chống xâm nhậpIP65Tiếng ồn (điển hình)<20 dBA                                                                                                    | Mức tự tiêu hao (vào ban đêm)                     | < 1 W (Đ êm)                                                                                                    |
| Độ ẩm tương đối0~100%Bảo vệ chống xâm nhậpIP65Tiếng ồn (điển hình)<20 dBA                                                                                                    | Dải nhiệt độ vận hành                             | -25℃ +60℃                                                                                                    |
| Bảo vệ chống xâm nhậpIP65Tiếng ồn (điển hình)<20 dBA                                                                                                    | Độ ẩm tương đối                                   | 0~100%                                                                                                    |
| Tiếng ồn (điển hình)<20 dBAKhái niệm làm mátĐối lưu tự nhiênĐộ cao vận hành tối đa4000mTiêu chuẩn kết nối lưới điệnVDE-AR-N 4105, VDE V 0124, VDE V 0126-1-1, UTE C15-<br>712-1, NRS 097-1-2, G98, G99,<br>EN 50549-1/-2, RD 1699, UNE 206006,<br>UNE 206007-1, IEC 61727Tiêu chuẩn an toàn/EMCIEC 62109-1/-2, IEC 62116, EN 61000-6-1/-2/-3/-4Đấu nối DCĐầu nối MC4Đấu nối ACPhích cầm kết nối nhanhMàn hìnhMàn hình LCD, 2×20 Z.Kết nối giao tiếpRS485, Tùy chọn: Wi-Fi, GPRSThời hạn bảo hành5 năm (Gia hạn đến 20 năm)                                                                                                    | Bảo vệ chống xâm nhập                             | IP65                                                                                                    |
| Khái niệm làm mátĐối lưu tự nhiênĐộ cao vận hành tối đa4000mTiêu chuẩn kết nối lưới điệnVDE-AR-N 4105, VDE V 0124, VDE V 0126-1-1, UTE C15-<br>712-1, NRS 097-1-2, G98, G99,<br>EN 50549-1/-2, RD 1699, UNE 206006,<br>UNE 206007-1, IEC 61727Tiêu chuẩn an toàn/EMCIEC 62109-1/-2, IEC 62116, EN 61000-6-1/-2/-3/-4Đấu nối DCĐầu nối MC4Đấu nối ACPhích cẩm kết nối nhanh<br>Màn hìnhMàn hìnhMàn hình LCD, 2×20 Z.Kết nối giao tiếp5 năm (Gia hạn đến 20 năm)                                                                                                    | Tiếng ồn (điển hình)                              | <20 dBA                                                                                                    |
| Độ cao vận hành tối đa4000mTiêu chuẩn kết nối lưới điệnVDE-AR-N 4105, VDE V 0124, VDE V 0126-1-1, UTE C15-<br>712-1, NRS 097-1-2, G98, G99,<br>EN 50549-1/-2, RD 1699, UNE 206006,<br>UNE 206007-1, IEC 61727Tiêu chuẩn an toàn/EMCIEC 62109-1/-2, IEC 62116, EN 61000-6-1/-2/-3/-4Đấu nối DCĐầu nối MC4Đấu nối ACPhích cẩm kết nối nhanh<br>Màn hìnhMàn hìnhMàn hình LCD, 2×20 Z.Kết nối giao tiếpThời hạn đến 20 năm)                                                                                                    | Khái niệm làm mát                                 | Đối lưu tự nhiên                                                                                                    |
| VDE-AR-N 4105, VDE V 0124, VDE V 0126-1-1, UTE C15-<br>712-1, NRS 097-1-2, G98, G99,<br>EN 50549-1/-2, RD 1699, UNE 206006,<br>UNE 206007-1, IEC 61727Tiêu chuẩn an toàn/EMCIEC 62109-1/-2, IEC 62116, EN 61000-6-1/-2/-3/-4Đấu nối DCĐầu nối MC4Đấu nối ACPhích cấm kết nối nhanhMàn hìnhMàn hình LCD, 2×20 Z.Kết nối giao tiếpS năm (Gia hạn đến 20 năm)                                                                                                    | Độ cao vận hành tối đa                            | 4000m                                                                                                    |
| Tiêu chuẩn an toàn/EMC       IEC 62109-1/-2, IEC 62116, EN 61000-6-1/-2/-3/-4         Đấu nối DC       Đầu nối MC4         Đấu nối AC       Phích cẩm kết nối nhanh         Màn hình       Màn hình LCD, 2×20 Z.         Kết nối giao tiếp       RS485, Tùy chọn: Wi-Fi, GPRS         Thời hạn bảo hành       5 năm (Gia hạn đến 20 năm)                                                                                                    | Tiêu chuẩn kết nối lưới điện                      | VDE-AR-N 4105, VDE V 0124, VDE V 0126-1-1, UTE C15-<br>712-1, NRS 097-1-2, G98, G99,<br>EN 50549-1/-2, RD 1699, UNE 206006,<br>UNE 206007-1, IEC 61727 |
| Đầu nối DC     Đầu nối MC4       Đầu nối AC     Phích cẩm kết nối nhanh       Màn hình     Màn hình LCD, 2×20 Z.       Kết nối giao tiếp     RS485, Tùy chọn: Wi-Fi, GPRS       Thời hạn bảo hành     5 năm (Gia hạn đến 20 năm)                                                                                                    | Tiêu chuẩn an toàn/EMC                            | IEC 62109-1/-2, IEC 62116 ,EN 61000-6-1/-2/-3/-4                                                                                                    |
| Đầu nối AC     Phích cấm kết nối nhanh       Màn hình     Màn hình LCD, 2×20 Z.       Kết nối giao tiếp     RS485, Tùy chọn: Wi-Fi, GPRS       Thời hạn bảo hành     5 năm (Gia hạn đến 20 năm)                                                                                                    | Đấu nối DC                                        | Đầu nối MC4                                                                                                    |
| Màn hình     Màn hình LCD, 2×20 Z.       Kết nối giao tiếp     RS485, Tùy chọn: Wi-Fi, GPRS       Thời hạn bảo hành     5 năm (Gia hạn đến 20 năm)                                                                                                    | Đấu nối AC                                        | Phích cắm kết nối nhanh                                                                                                    |
| Kết nối giao tiếp     RS485, Tùy chọn: Wi-Fi, GPRS       Thời hạn bảo hành     5 năm (Gia hạn đến 20 năm)                                                                                                    | Màn hình                                          | Màn hình LCD, 2×20 Z.                                                                                                    |
| Thời hạn bảo hành 5 năm (Gia hạn đến 20 năm)                                                                                                    | Kết nối giao tiếp                                 | RS485, Tùy chọn: Wi-Fi, GPRS                                                                                                    |
|                                                                                                    | Thời hạn bảo hành                                 | 5 năm (Gia hạn đến 20 năm)                                                                                                    |

## 9. Specifications

| Model                                             | Solis-mini-3000-4G                                                                                                    |
|---------------------------------------------------|----------------------------------------------------------------------------------------------------|
| Điện áp đầu vào DC tối đa (Volt)                  | 600                                                                                                    |
| Điện áp DC định mức (Volt)                        | 330                                                                                                    |
| Điện áp khởi động (Volt)                          | 90                                                                                                    |
| Dải điện áp MPPT (Volt)                           | 80500                                                                                                    |
| Dòng điện đầu vào tối đa (Amp)                    | 11                                                                                                    |
| Dòng điện đầu vào ngắn mạch tối đa (Amp)          | 17,2                                                                                                    |
| Số MPPT/Số chuỗi đầu vào tối đa                   | 1/1                                                                                                    |
| Công suất đầu ra định mức (Watt)                  | 3000                                                                                                    |
| Công suất đầu ra tối đa (Watt)                    | 3300                                                                                                    |
| Công suất đầu ra biểu kiến tối đa (VA)            | 3300                                                                                                    |
| Điện áp lưới định mức (Volt)                      | 1/N/PE, 220/230                                                                                                    |
| Dòng đầu ra định mức (Amp)                        | 13,6/13                                                                                                    |
| Hệ số công suất (ở mức công suất đầu ra định mức) | 0,8 nhanh~0,8 trễ [1]                                                                                                    |
| THDi (ở công suất đầu ra định mức)                | <3%                                                                                                    |
| Tần số lưới điện định mức (Hertz)                 | 50/60                                                                                                    |
| Dải tần số hoạt động (Hertz)                      | 4555 hoặc 5565                                                                                                    |
| Hiệu suất tối đa                                  | 97,5%                                                                                                    |
| Hiệu suất EU                                      | 96,8%                                                                                                    |
| Kích thước                                        | 310R*373C*160S (mm)                                                                                                    |
| Trọng lượng                                       | 7,7kg                                                                                                    |
| Cấu trúc liên kết                                 | Loại không dùng máy biến áp                                                                                                    |
| Mức tự tiêu hao (vào ban đêm)                     | < 1 W (Đ êm)                                                                                                    |
| Dải nhiệt độ vận hành                             | -25℃ +60℃                                                                                                    |
| Độ ẩm tương đối                                   | 0~100%                                                                                                    |
| Bảo vệ chống xâm nhập                             | IP65                                                                                                    |
| Tiếng ồn (điển hình)                              | <20 dBA                                                                                                    |
| Khái niệm làm mát                                 | Đối lưu tự nhiên                                                                                                    |
| Độ cao vận hành tối đa                            | 4000m                                                                                                    |
| Tiêu chuẩn kết nối lưới điện                      | VDE-AR-N 4105, VDE V 0124, VDE V 0126-1-1, UTE C15-<br>712-1, NRS 097-1-2, G98, G99,<br>EN 50549-1/-2, RD 1699, UNE 206006,<br>UNE 206007-1, IEC 61727 |
| Tiêu chuẩn an toàn/EMC                            | IEC 62109-1/-2, IEC 62116 ,EN 61000-6-1/-2/-3/-4                                                                                                    |
| Đấu nối DC                                        | Đầu nối MC4                                                                                                    |
| Đấu nối AC                                        | Phích cắm kết nối nhanh                                                                                                    |
| Màn hình                                          | Màn hình LCD, 2×20 Z.                                                                                                    |
| Kết nối giao tiếp                                 | RS485, Tùy chọn: Wi-Fi, GPRS                                                                                                    |
| Thời hạn bảo hành                                 | 5 năm (Gia hạn đến 20 năm)                                                                                                    |

| Model                                             | Solis-mini-3600-4G                                                                                                    |
|---------------------------------------------------|----------------------------------------------------------------------------------------------------|
| Điện áp đầu vào DC tối đa (Volt)                  | 600                                                                                                    |
| Điện áp DC định mức (Volt)                        | 330                                                                                                    |
| Điện áp khởi động (Volt)                          | 90                                                                                                    |
| Dải điện áp MPPT (Volt)                           | 80500                                                                                                    |
| Dòng điện đầu vào tối đa (Amp)                    | 19                                                                                                    |
| Dòng điện đầu vào ngắn mạch tối đa (Amp)          | 30                                                                                                    |
| Số MPPT/Số chuỗi đầu vào tối đa                   | 1/2                                                                                                    |
| Công suất đầu ra định mức (Watt)                  | 3600                                                                                                    |
| Công suất đầu ra tối đa (Watt)                    | 3600                                                                                                    |
| Công suất đầu ra biểu kiến tối đa (VA)            | 3600                                                                                                    |
| Điện áp lưới định mức (Volt)                      | 1/N/PE, 220/230                                                                                                    |
| Dòng đầu ra định mức (Amp)                        | 16                                                                                                    |
| Hệ số công suất (ở mức công suất đầu ra định mức) | 0,8leading~0,8lagging                                                                                                    |
| THDi (ở công suất đầu ra định mức)                | <3%                                                                                                    |
| Tần số lưới điện định mức (Hertz)                 | 50/60                                                                                                    |
| Dải tần số hoạt động (Hertz)                      | 4555 hoặc 5565                                                                                                    |
| Hiệu suất tối đa                                  | 97,5%                                                                                                    |
| Hiệu suất EU                                      | 96,8%                                                                                                    |
| Kích thước                                        | 310R*373C*160S (mm)                                                                                                    |
| Trọng lượng                                       | 7,7kg                                                                                                    |
| Cấu trúc liên kết                                 | Loại không dùng máy biến áp                                                                                                    |
| Mức tự tiêu hao (vào ban đêm)                     | < 1 W (Đ êm)                                                                                                    |
| Dải nhiệt độ vận hành                             | -25℃ +60℃                                                                                                    |
| Độ ẩm tương đối                                   | 0~100%                                                                                                    |
| Bảo vệ chống xâm nhập                             | IP65                                                                                                    |
| Tiếng ồn (điển hình)                              | <20 dBA                                                                                                    |
| Khái niệm làm mát                                 | Đối lưu tự nhiên                                                                                                    |
| Độ cao vận hành tối đa                            | 4000m                                                                                                    |
| Tiêu chuẩn kết nối lưới điện                      | VDE-AR-N 4105, VDE V 0124, VDE V 0126-1-1, UTE C15-<br>712-1, NRS 097-1-2, G98, G99,<br>EN 50549-1/-2, RD 1699, UNE 206006,<br>UNE 206007-1, IEC 61727 |
| Tiêu chuẩn an toàn/EMC                            | IEC 62109-1/-2, IEC 62116 ,EN 61000-6-1/-2/-3/-4                                                                                                    |
| Đấu nối DC                                        | Đầu nối MC4                                                                                                    |
| Đấu nối AC                                        | Phích cắm kết nối nhanh                                                                                                    |
| Màn hình                                          | Màn hình LCD, 2×20 Z.                                                                                                    |
| Kết nối giao tiếp                                 | RS485, Tùy chọn: Wi-Fi, GPRS                                                                                                    |
| Thời hạn bảo hành                                 | 5 năm (Gia hạn đến 20 năm)                                                                                                    |
| L                                                 | · · ·                                                                                                    |

| Model                                             | Solis-mini-1000-4G-LV                                                                                                    |
|---------------------------------------------------|----------------------------------------------------------------------------------------------------|
| Điện áp đầu vào DC tối đa (Volt)                  | 600                                                                                                    |
| Điện áp DC định mức (Volt)                        | 200                                                                                                    |
| Điện áp khởi động (Volt)                          | 90                                                                                                    |
| Dải điện áp MPPT (Volt)                           | 50500                                                                                                    |
| Dòng điện đầu vào tối đa (Amp)                    | 11                                                                                                    |
| Dòng điện đầu vào ngắn mạch tối đa (Amp)          | 17,2                                                                                                    |
| Số MPPT/Số chuỗi đầu vào tối đa                   | 1/1                                                                                                    |
| Công suất đầu ra định mức (Watt)                  | 1000                                                                                                    |
| Công suất đầu ra tối đa (Watt)                    | 1100                                                                                                    |
| Công suất đầu ra biểu kiến tối đa (VA)            | 1100                                                                                                    |
| Điện áp lưới định mức (Volt)                      | 1/N/PE, 101/120/127                                                                                                    |
| Dòng đầu ra định mức (Amp)                        | 8,3                                                                                                    |
| Hệ số công suất (ở mức công suất đầu ra định mức) | 0,8leading~0,8lagging                                                                                                    |
| THDi (ở công suất đầu ra định mức)                | <3%                                                                                                    |
| Tần số lưới điện định mức (Hertz)                 | 50/60                                                                                                    |
| Dải tần số hoạt động (Hertz)                      | 4555 hoặc 5565                                                                                                    |
| Hiệu suất tối đa                                  | 97,2%                                                                                                    |
| Hiệu suất EU                                      | 96,5%                                                                                                    |
| Kích thước                                        | 310R*373C*160S (mm)                                                                                                    |
| Trọng lượng                                       | 7,7kg                                                                                                    |
| Cấu trúc liên kết                                 | Loại không dùng máy biến áp                                                                                                    |
| Mức tự tiêu hao (vào ban đêm)                     | < 1 W (Đ êm)                                                                                                    |
| Dải nhiệt độ vận hành                             | -25℃ +60℃                                                                                                    |
| Độ ẩm tương đối                                   | 0~100%                                                                                                    |
| Bảo vệ chống xâm nhập                             | IP65                                                                                                    |
| Tiếng ồn (điển hình)                              | <20 dBA                                                                                                    |
| Khái niệm làm mát                                 | Đối lưu tự nhiên                                                                                                    |
| Độ cao vận hành tối đa                            | 4000m                                                                                                    |
| Tiêu chuẩn kết nối lưới điện                      | VDE-AR-N 4105, VDE V 0124, VDE V 0126-1-1, UTE C15-<br>712-1, NRS 097-1-2, G98, G99,<br>EN 50549-1/-2, RD 1699, UNE 206006,<br>UNE 206007-1, IEC 61727 |
| Tiêu chuẩn an toàn/EMC                            | IEC 62109-1/-2, IEC 62116 ,EN 61000-6-1/-2/-3/-4                                                                                                    |
| Đấu nối DC                                        | Đầu nối MC4                                                                                                    |
| Đấu nối AC                                        | Phích cắm kết nối nhanh                                                                                                    |
| Màn hình                                          | Màn hình LCD, 2×20 Z.                                                                                                    |
| Kết nối giao tiếp                                 | RS485, Tùy chọn: Wi-Fi, GPRS                                                                                                    |
| Thời hạn bảo hành                                 | 5 năm (Gia hạn đến 20 năm)                                                                                                    |

[1]: Đối với các sản phẩm của Brazil, phạm vi PF được chứng nhận là 0,9 nhanh~0,9 trễ, nhưng phạm vi thực tế là 0,8 nhanh~0,8 trễ.